#### Family & Guardian Guide to Microsoft Teams

Everything your student needs to know to get started with online learning.

#### Dear families and guardians,

We hear you. Your involvement in your student's education is more important than ever. On top of juggling work and personal responsibilities and ensuring that your family stays safe and healthy, you're now assisting with remote learning. You have a lot on your plate.

We're here to help. This guide will cover how to set up and get started using Microsoft Teams so that your student can continue learning and connecting with their teacher and class. You'll learn why 75 million people around the world choose Microsoft Teams every day.

Ask us anything. If you have questions, comments, or suggestions about this guide, please fill out this form: <u>Click here for form</u>

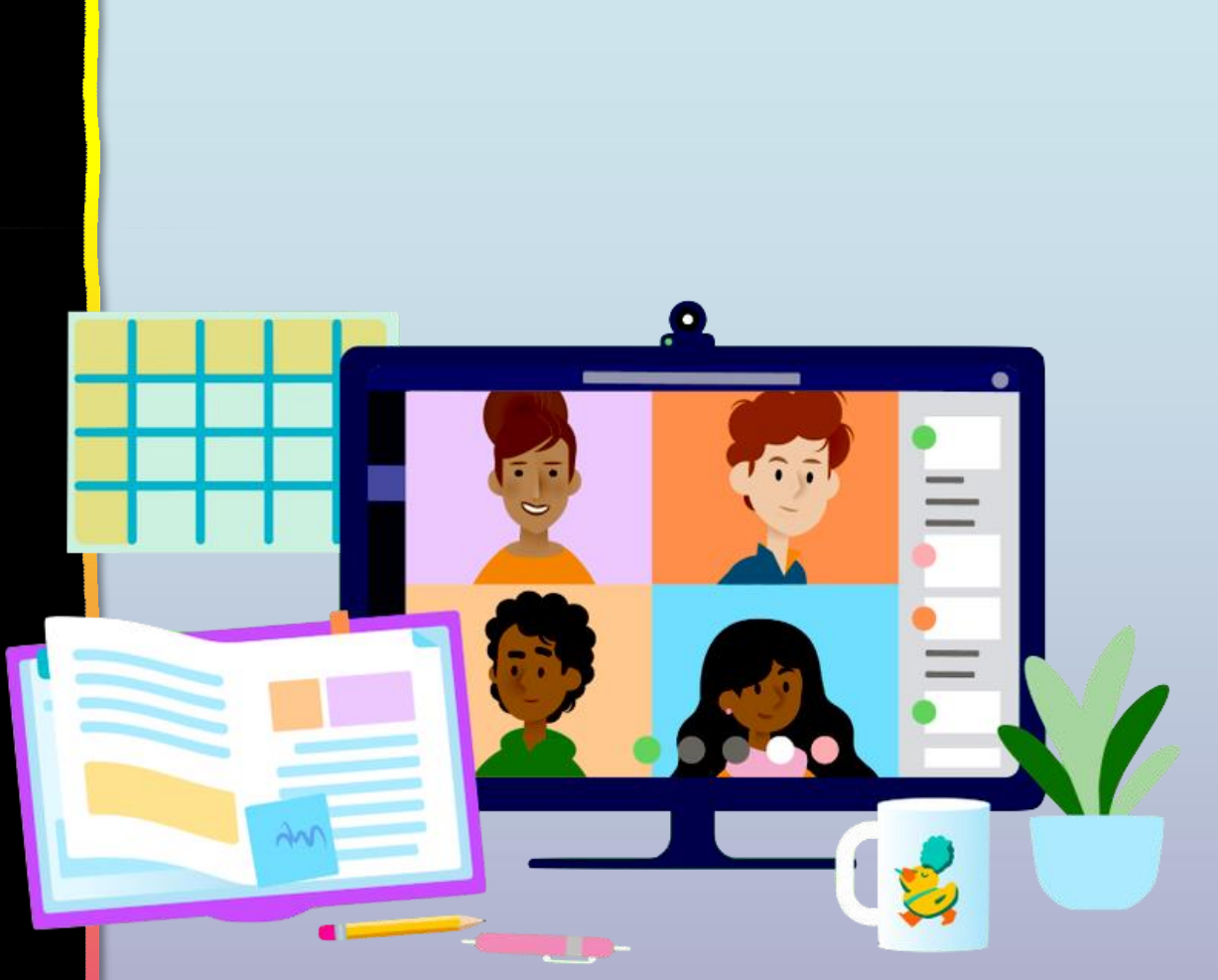

#### **Table of Contents**

#### **Chapter 1: Get Started with Teams**

- 1. Sign into Teams online
- 2. Download Teams on desktop
- 3. Download Teams on mobile device

#### **Chapter 2: How to help your student use Teams**

- 1. Join a class team
- 2. <u>View and turn in assignments</u>
- 3. Attend a virtual class
- 4. Find grades
- 5. <u>Chat with teachers and classmates</u>

#### Chapter 3: FAQ & Troubleshooting

- 1. My student's login isn't working.
- 2. <u>I can't find my student's class during set-up.</u>
- 3. My student's assignments are missing.
- 4. My student missed a class—what now?
- 5. What if I have more than one student using Teams?
- 6. What do I do if we have low internet bandwidth?
- 7. <u>Audio troubleshooting</u>
- 8. Additional resources

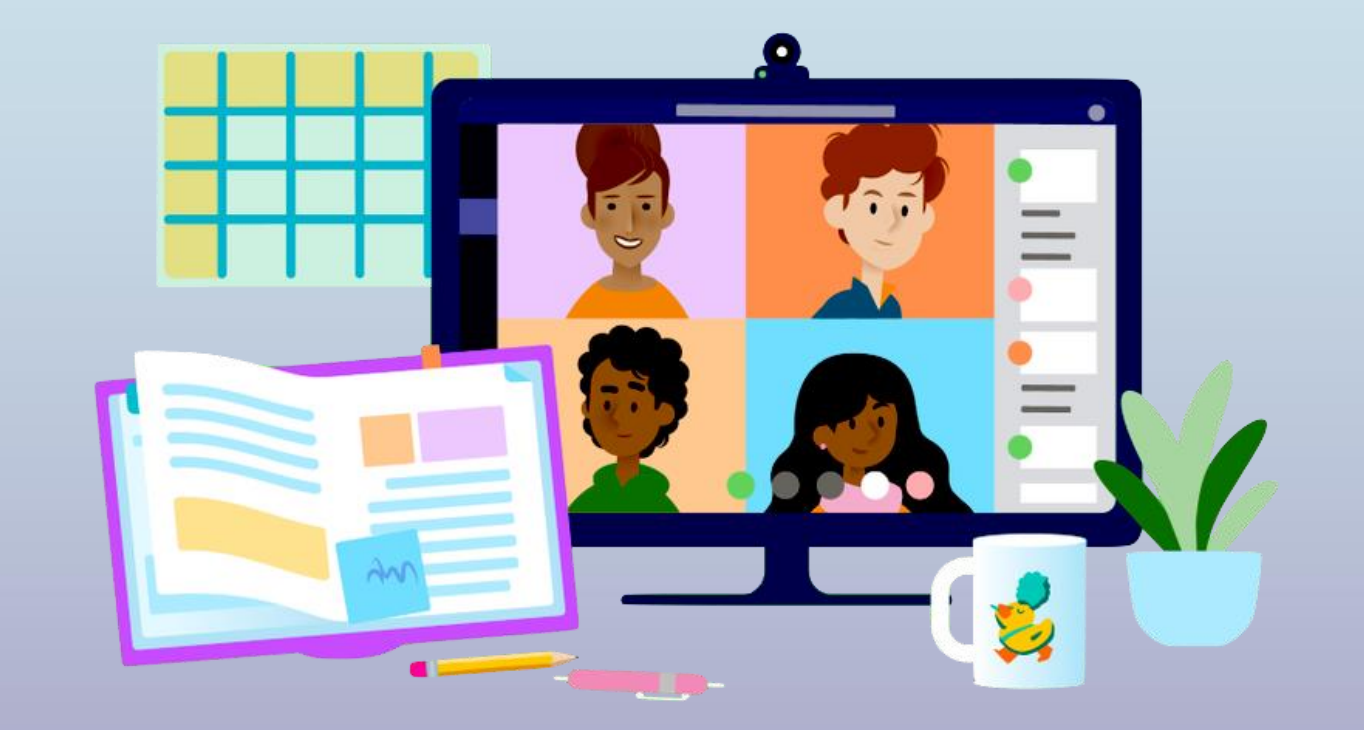

### **Get started with Teams**

- 1. Sign into Teams online
- 2. <u>Download Teams on desktop</u>
- 3. Download Teams on mobile device

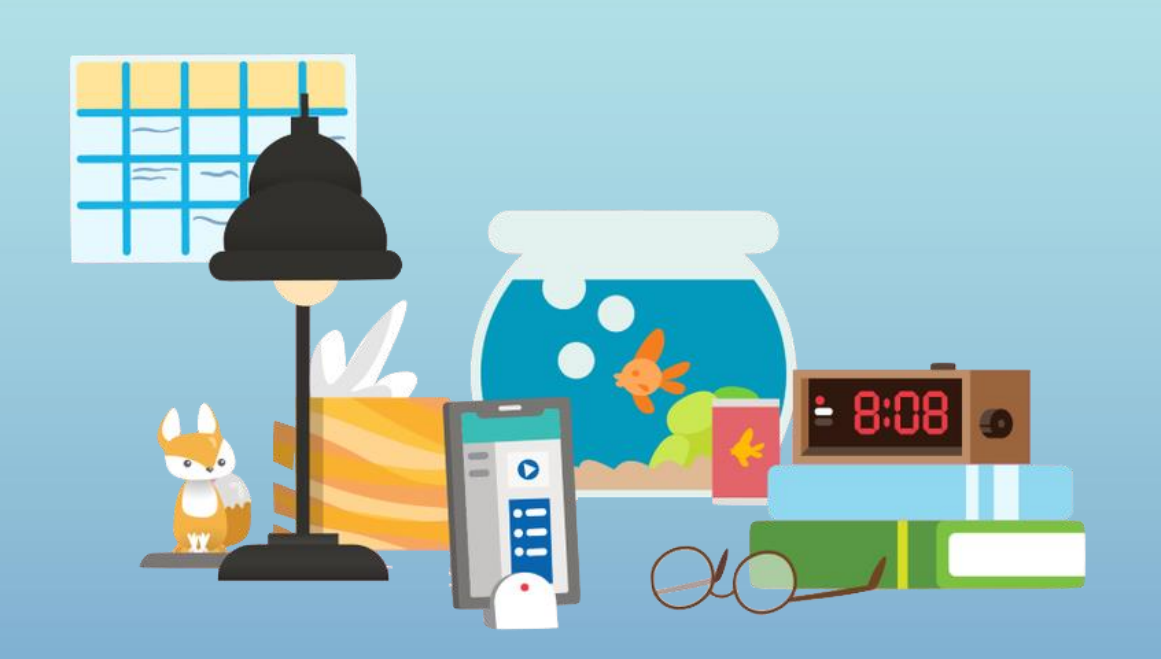

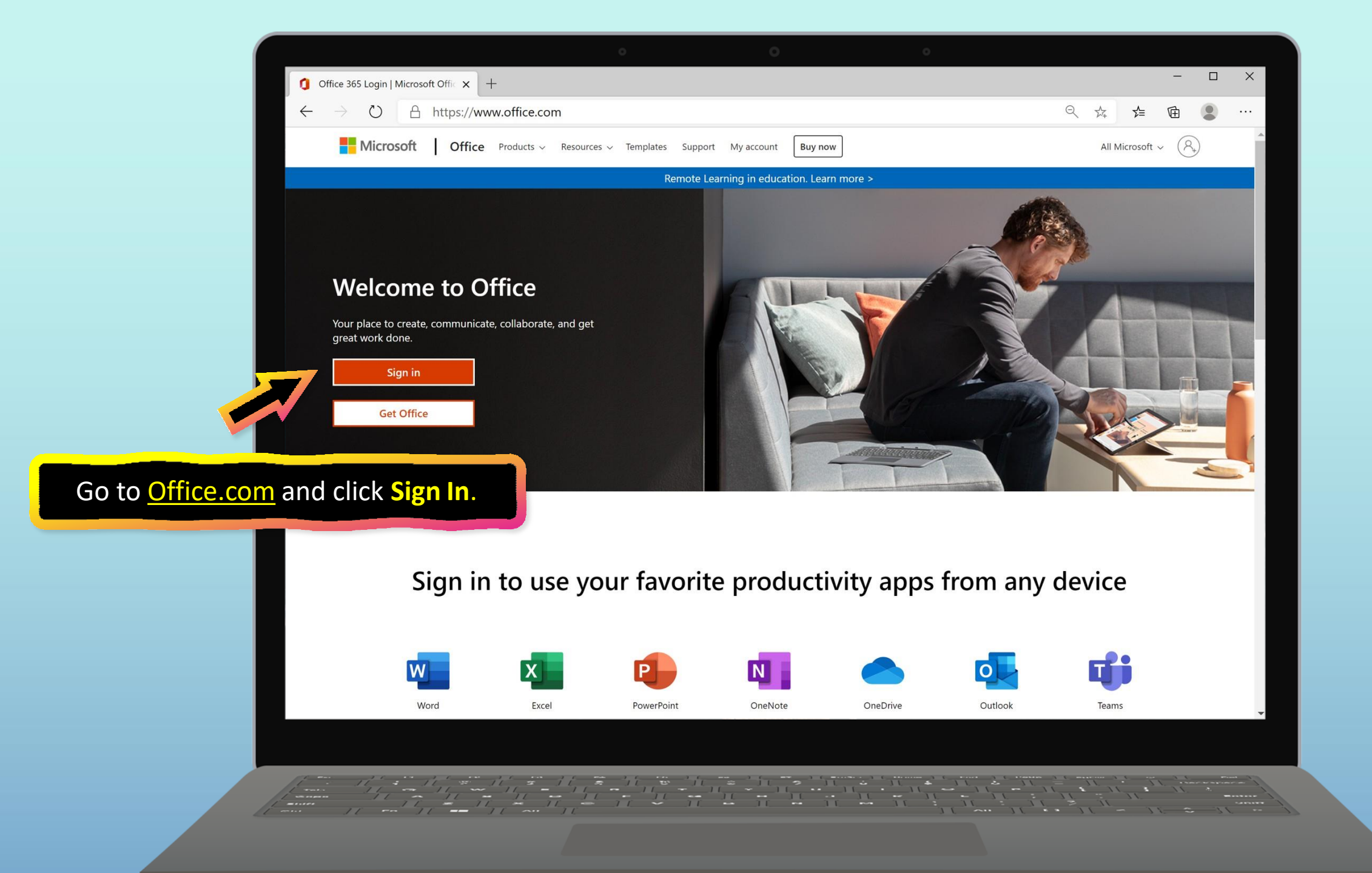

|                                                                 | Sign in to your accord $\leftarrow \rightarrow \circlearrowright$                | count x +                     | • •                                                    | 0                          |              |             |      |
|-----------------------------------------------------------------|----------------------------------------------------------------------------------|-------------------------------|--------------------------------------------------------|----------------------------|--------------|-------------|------|
|                                                                 | Sign in to your according to $\leftrightarrow$ $\rightarrow$ $\circlearrowright$ | count x +                     |                                                        |                            |              | - <b>П</b>  |      |
|                                                                 | $\leftarrow \rightarrow $ D                                                      |                               |                                                        |                            |              |             | ×    |
|                                                                 |                                                                                  | A https://login.microsoftonli | ne.com/common/oauth2/authorize?client_id=4345a7b9-9a63 | 8-4910-a426-35363201d503&r | <u>¢</u> ₫   |             |      |
|                                                                 |                                                                                  |                               |                                                        |                            |              |             |      |
|                                                                 |                                                                                  |                               | Microsoft                                              |                            |              |             |      |
|                                                                 |                                                                                  |                               | Sign in                                                |                            |              |             |      |
|                                                                 |                                                                                  |                               | Email, phone, or Skype                                 |                            |              |             |      |
|                                                                 |                                                                                  |                               | No account? Create one!                                |                            |              |             |      |
|                                                                 |                                                                                  |                               | Can't access your account?                             |                            |              |             |      |
| in with your s<br>ork account. (<br>lent logs into t<br>chool.) | student's s<br>(This is ho<br>their com                                          | school<br>ow your<br>oputer   | Sign-in options Next                                   |                            |              |             |      |
|                                                                 | At the state                                                                     |                               |                                                        |                            | of use Priva | icy & cooki | es • |

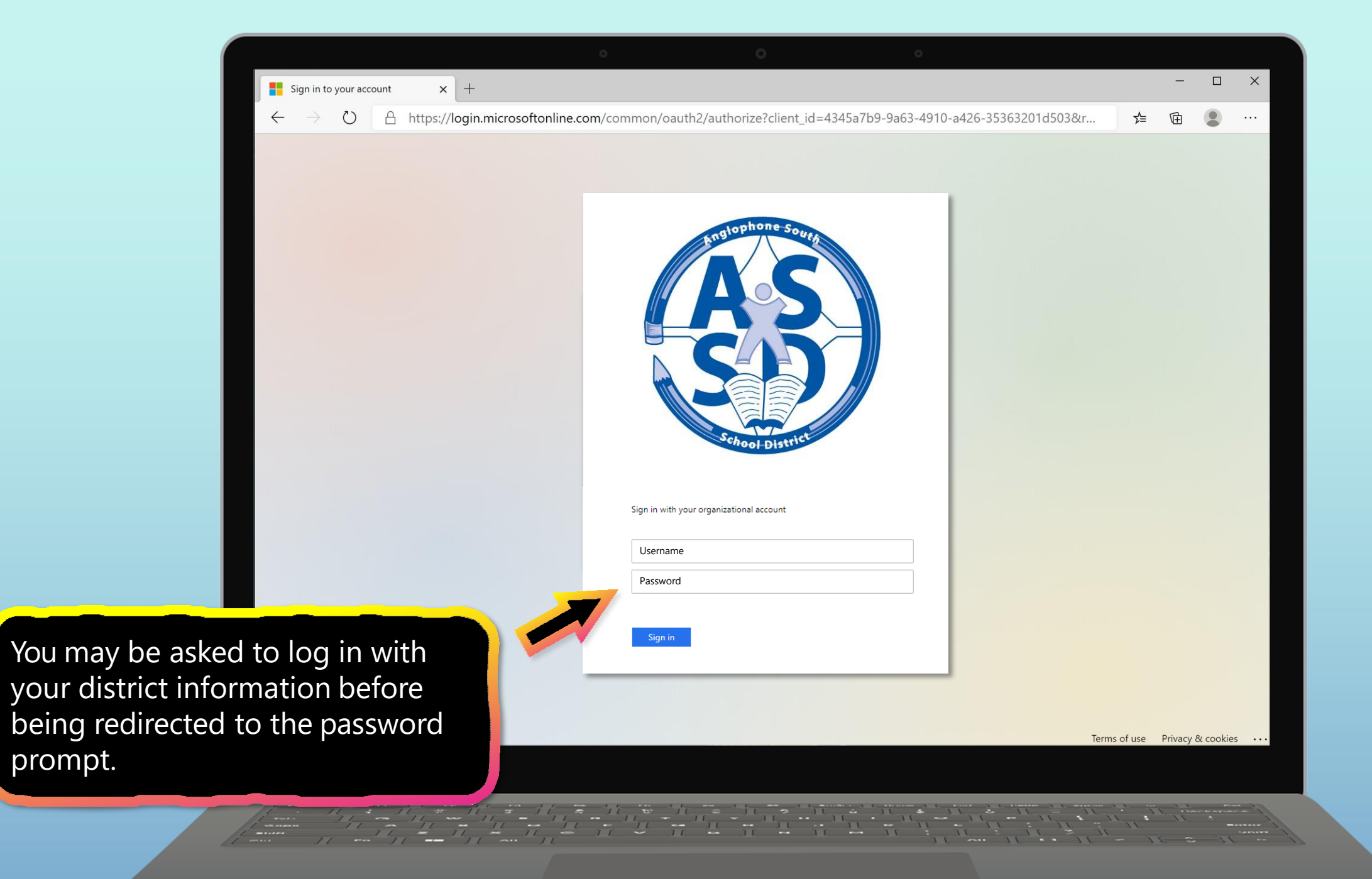

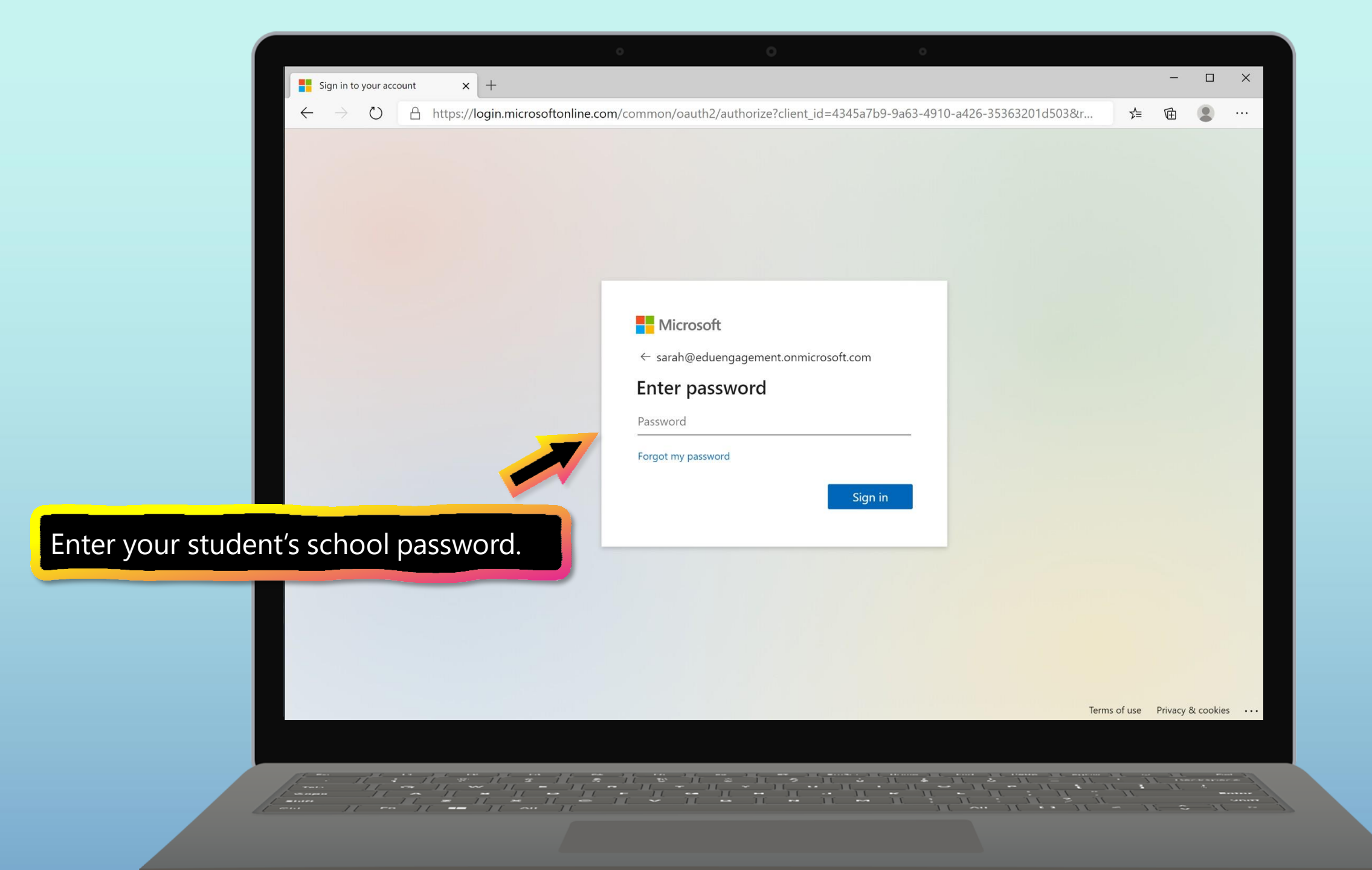

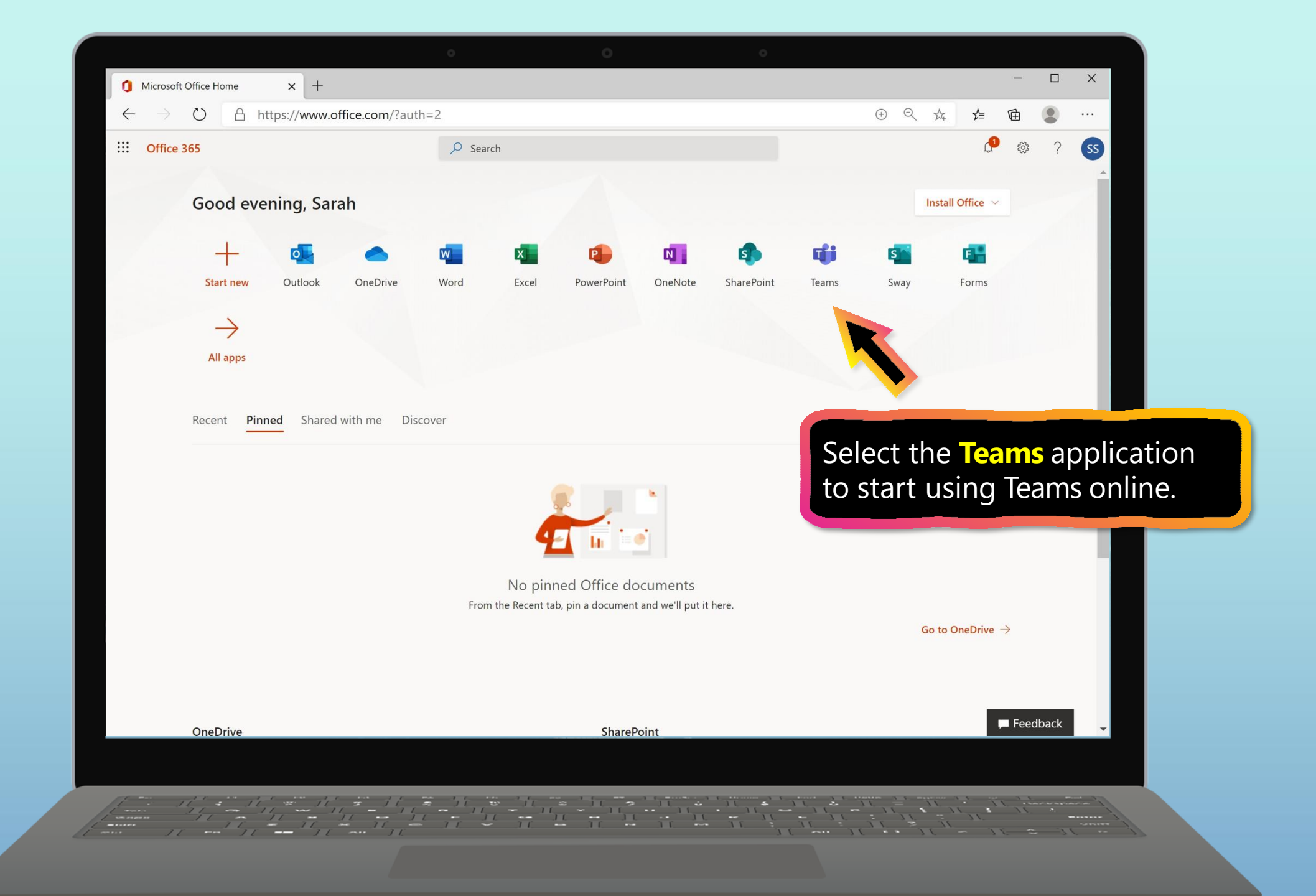

|                            | o <u>o</u> o                                              |            |                |   |     |
|----------------------------|-----------------------------------------------------------|------------|----------------|---|-----|
| 1 Micros                   | oft Office Home x 📫 Microsoft Teams x +                   |            | -              |   | ×   |
| $\leftarrow$ $\rightarrow$ | O A https://teams.microsoft.com/_#/school//?ctx=teamsGrid | 24         | 全 @            | ۲ |     |
|                            | Microsoft Teams Q Search                                  |            |                |   | TAP |
| Activity                   | Teams                                                     |            | Join team      |   |     |
| <b>tii</b><br>Teams        | ▼ Your teams                                              |            |                |   |     |
| Assignments                |                                                           |            |                |   |     |
| Calendar                   | 2014 (A)                                                  |            |                |   |     |
| 4                          |                                                           |            |                |   |     |
| Files                      | Ms. T's 5th Grade Class                                   |            |                |   |     |
|                            |                                                           |            |                |   |     |
|                            |                                                           |            |                |   |     |
| You're re                  | ady to use Teams!                                         |            |                |   |     |
|                            |                                                           |            |                |   |     |
| Apps                       |                                                           |            |                |   |     |
| (?)<br>Help                |                                                           |            |                |   |     |
|                            |                                                           |            |                |   |     |
|                            |                                                           |            |                |   |     |
|                            |                                                           | · <u> </u> | 1. 17<br>1. 17 |   |     |
| 1 min                      |                                                           | 311 -      | 31-            |   |     |

### **Get started with Teams**

- 1. Sign into Teams online
- 2. Download Teams on desktop
- 3. Download Teams on mobile device

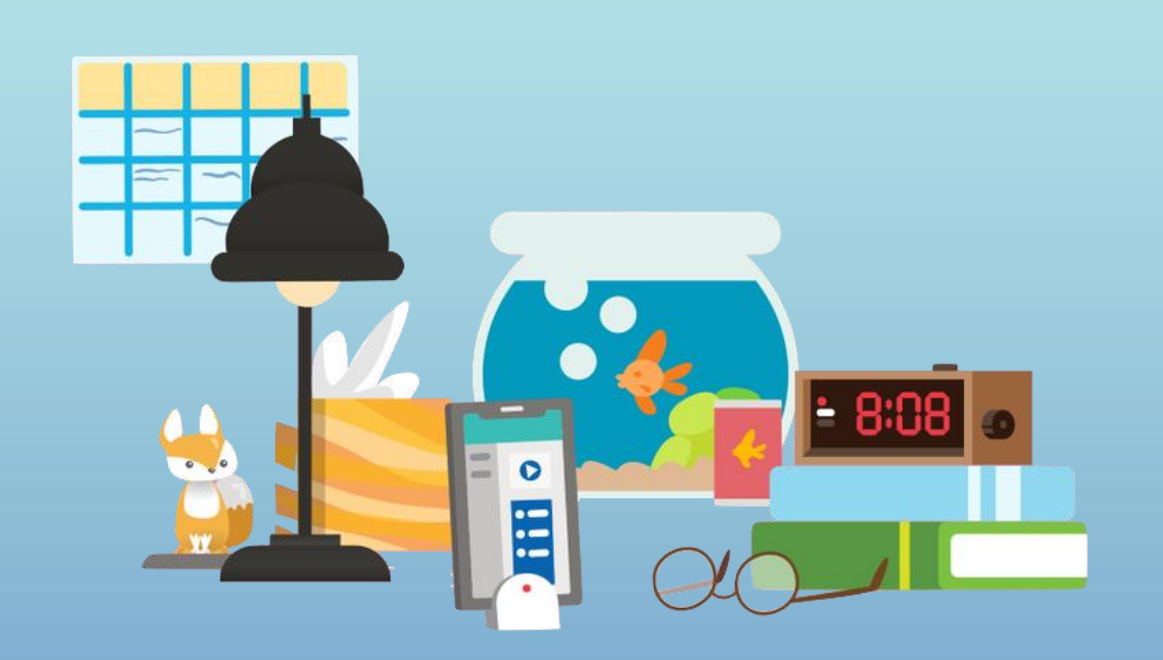

| 1 Microsoft Office Home x i Microsoft Teams x +                                                                               | - 🗆 ×                       |
|----------------------------------------------------------------------------------------------------|-----------------------------|
| ← → ひ A https://teams.microsoft.com/_#/school//?ctx=teamsGrid                                                                 | 萍 倖 匣 🙁 …                   |
| III     Microsoft Teams     Q Search                                                                                          |                             |
| Activity Teams                                                                                                    | ම සී <sup>+</sup> Join team |
| Teams    Your teams                                                                                                    |                             |
| Assignments                                                                                                    |                             |
|                                                                                                    |                             |
| Files Ms. T's 5th Grade Class                                                                                                 |                             |
|                                                                                                    |                             |
|                                                                                                    |                             |
| Rather work on your desktop? Click<br>this icon to download Teams. Jump to<br>instructions for <u>Windows</u> or <u>Mac</u> . |                             |
| Apps                                                                                                    |                             |
|                                                                                                    |                             |
|                                                                                                    |                             |
|                                                                                                    |                             |
|                                                                                                    |                             |

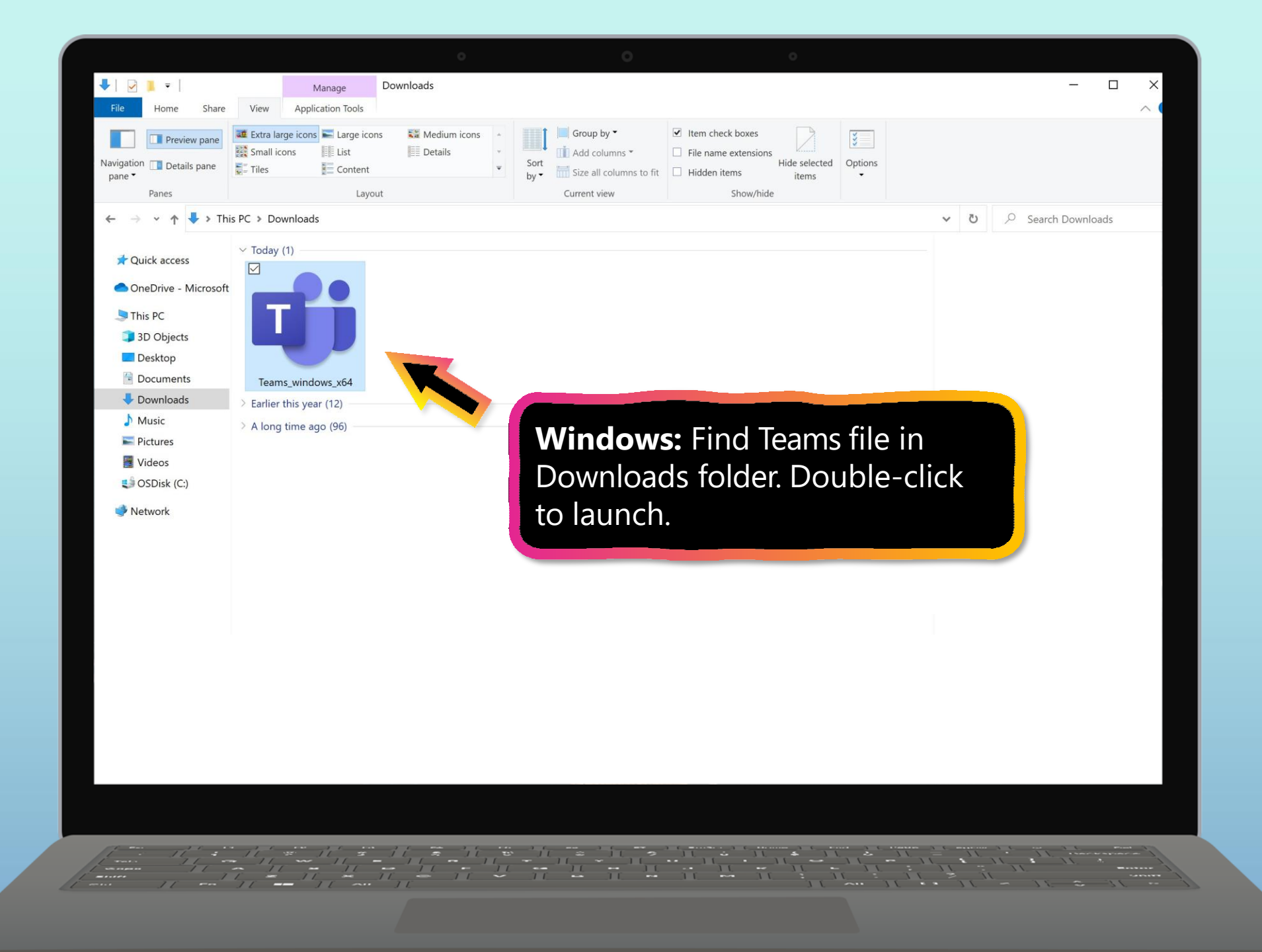

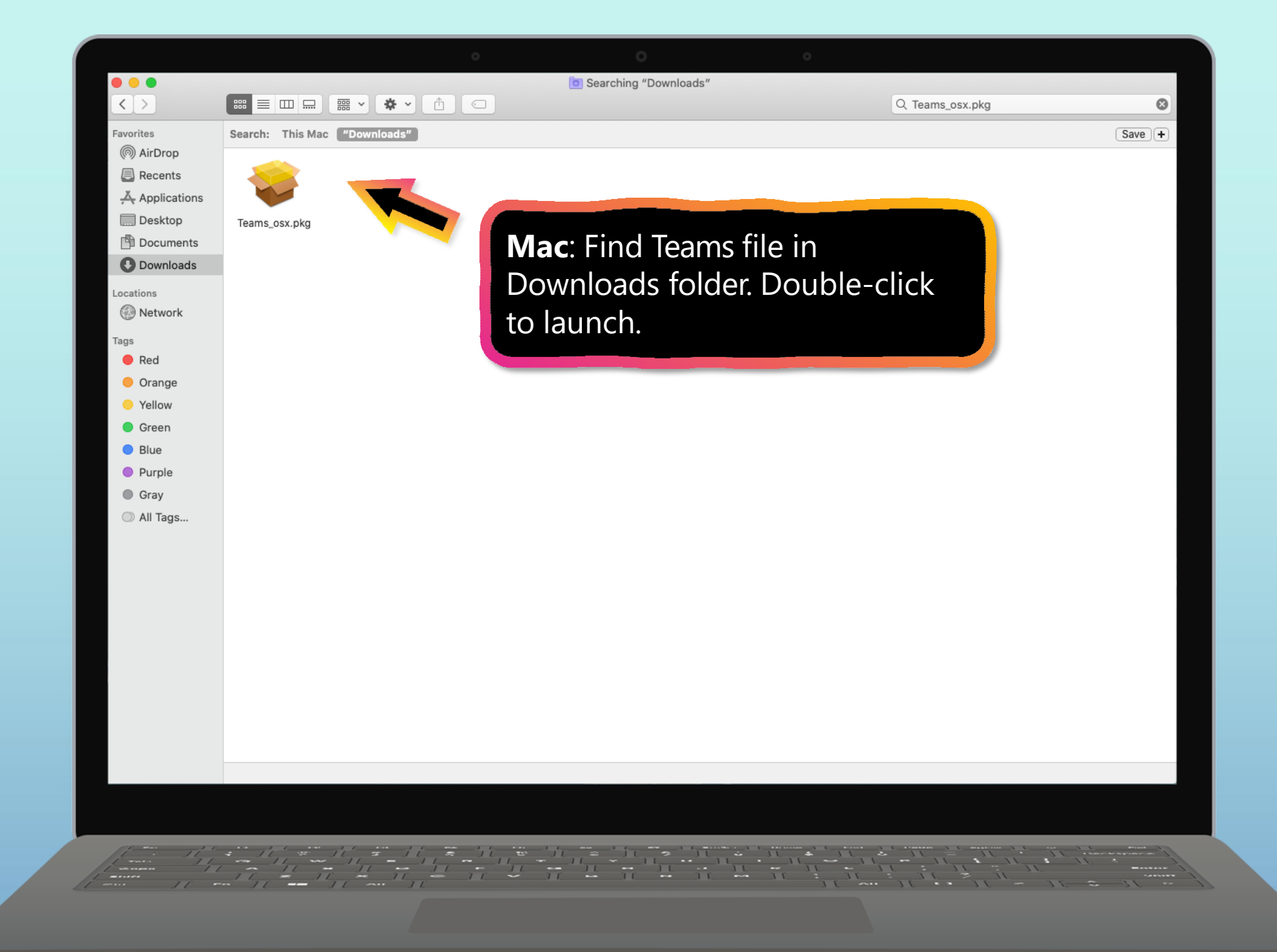

### **Get started with Teams**

- 1. <u>Sign into Teams online</u>
- 2. <u>Download Teams on desktop</u>
- 3. Download Teams on mobile device

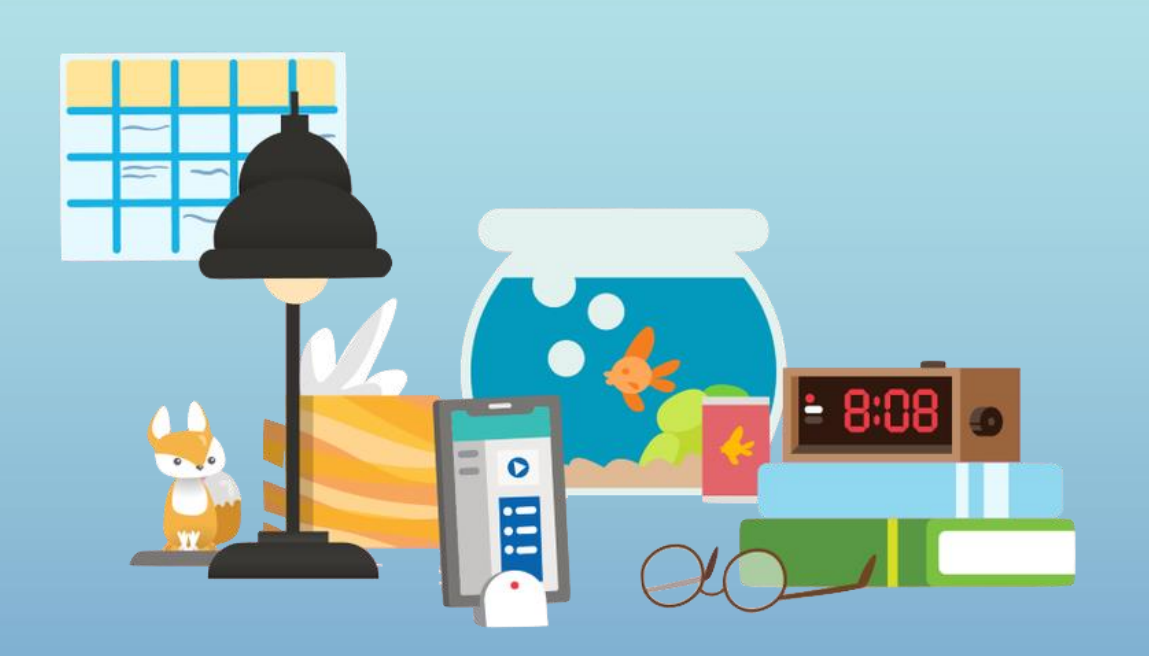

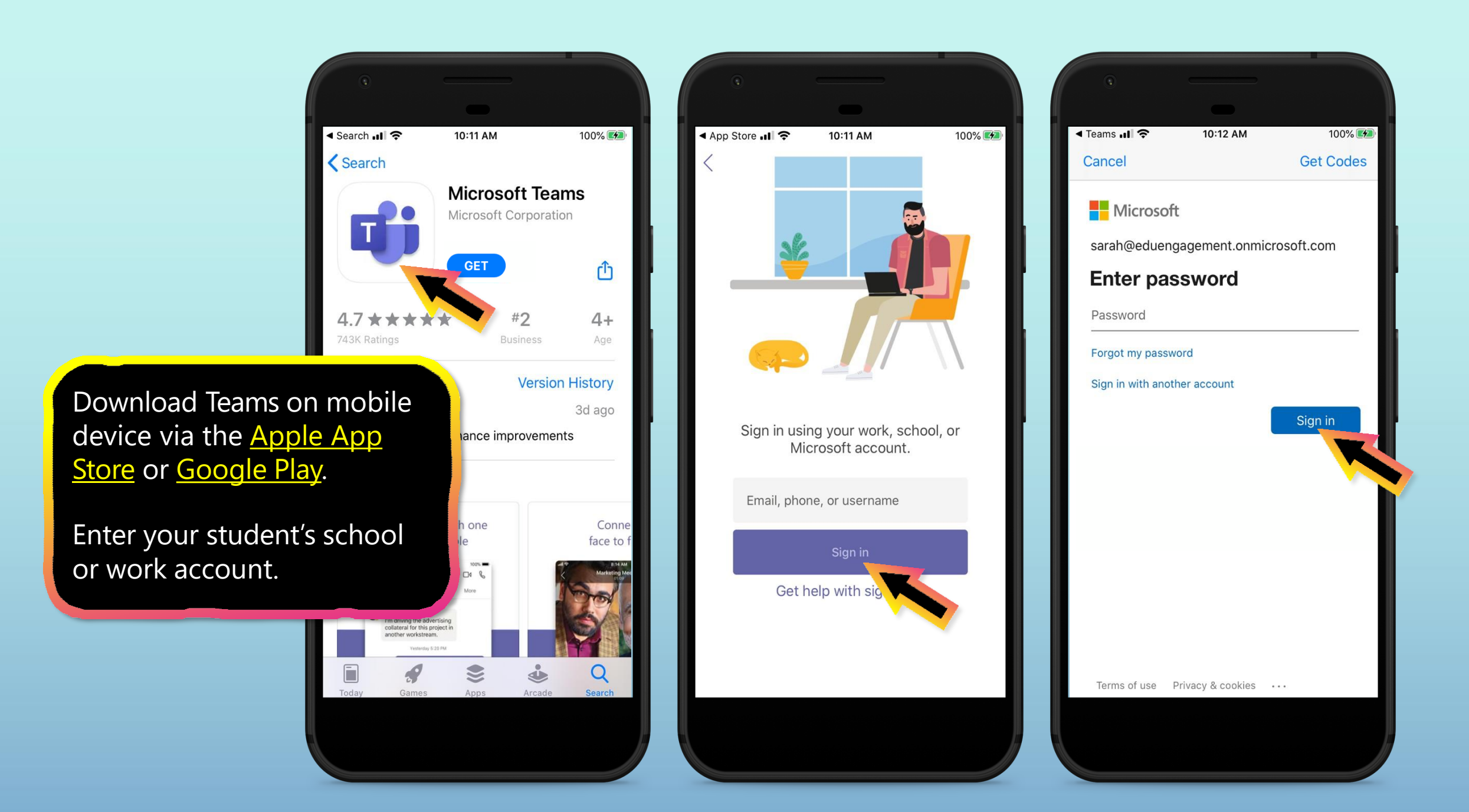

The app will ask you to allow notifications. Click Allow.

Notifications will send an alert to your mobile device when something important is going on in your student's class, like a class meeting, new assignments, or important announcement.

You can adjust this in **Settings**.

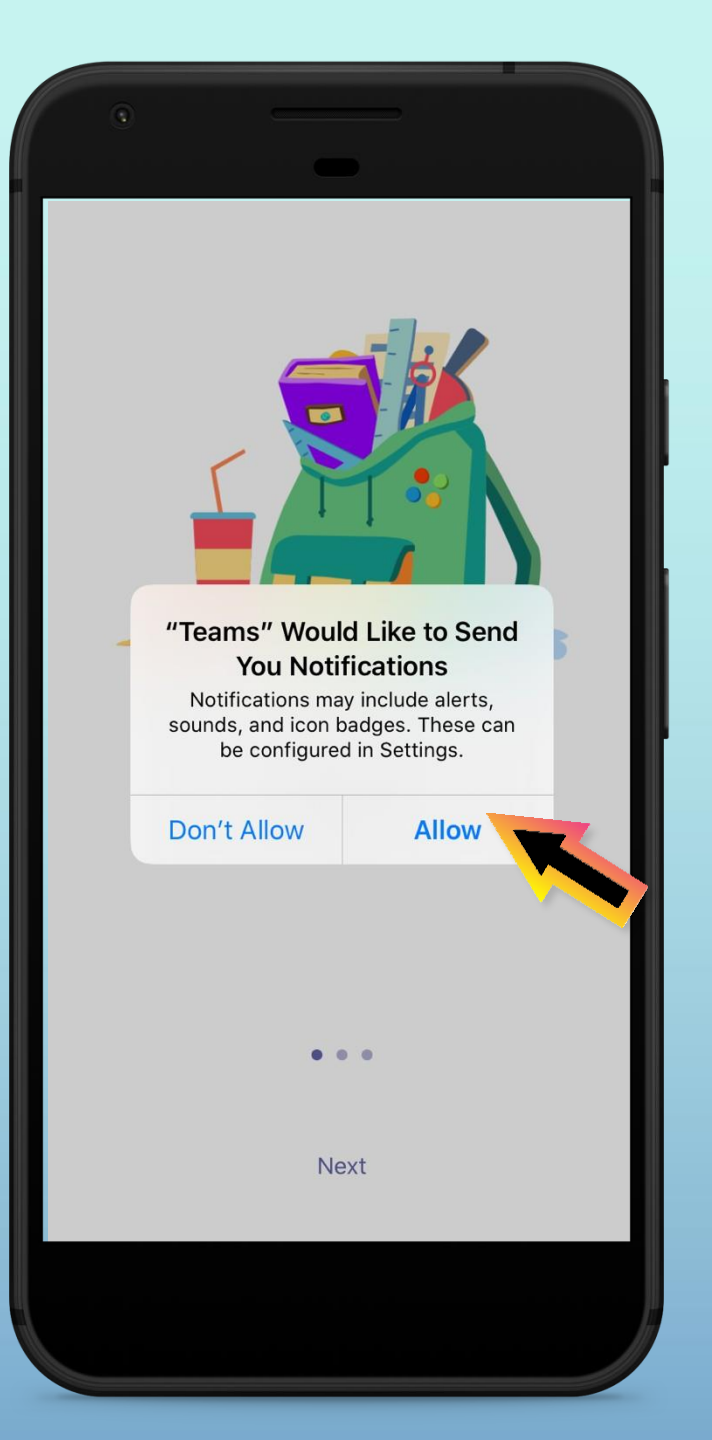

The app will also ask you to allow microphone access. Click **OK**.

Microphone access may enable your student to participate in class discussions with the mobile device.

You can adjust this in **Settings**.

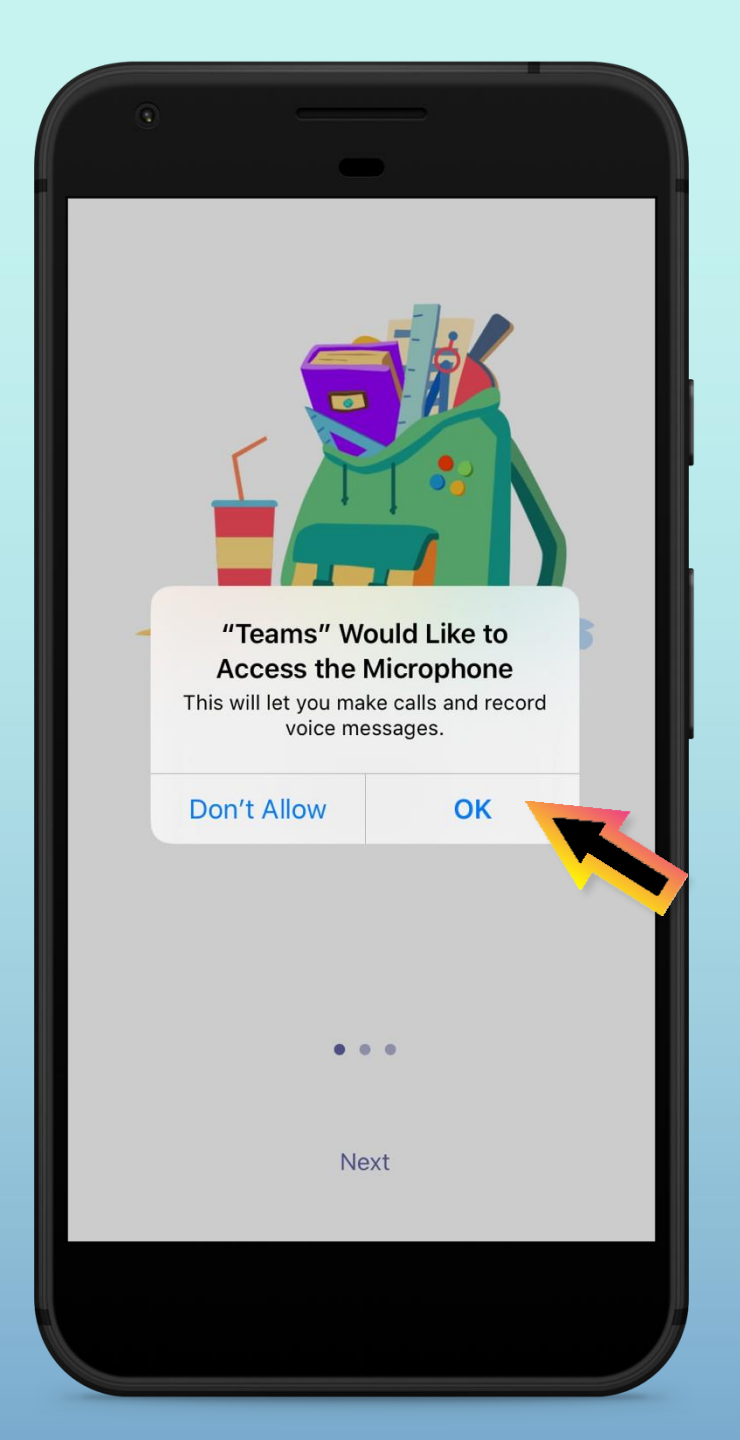

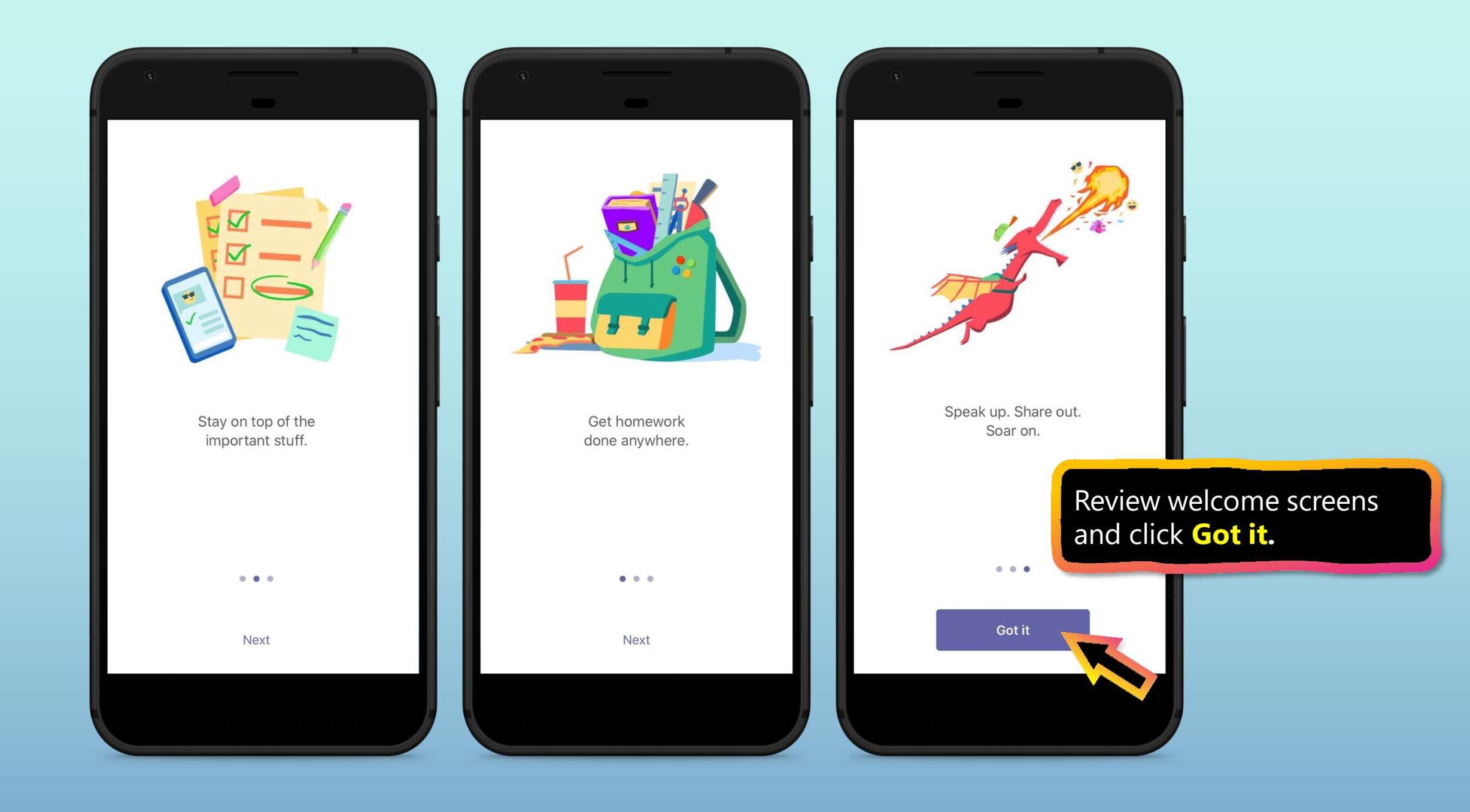

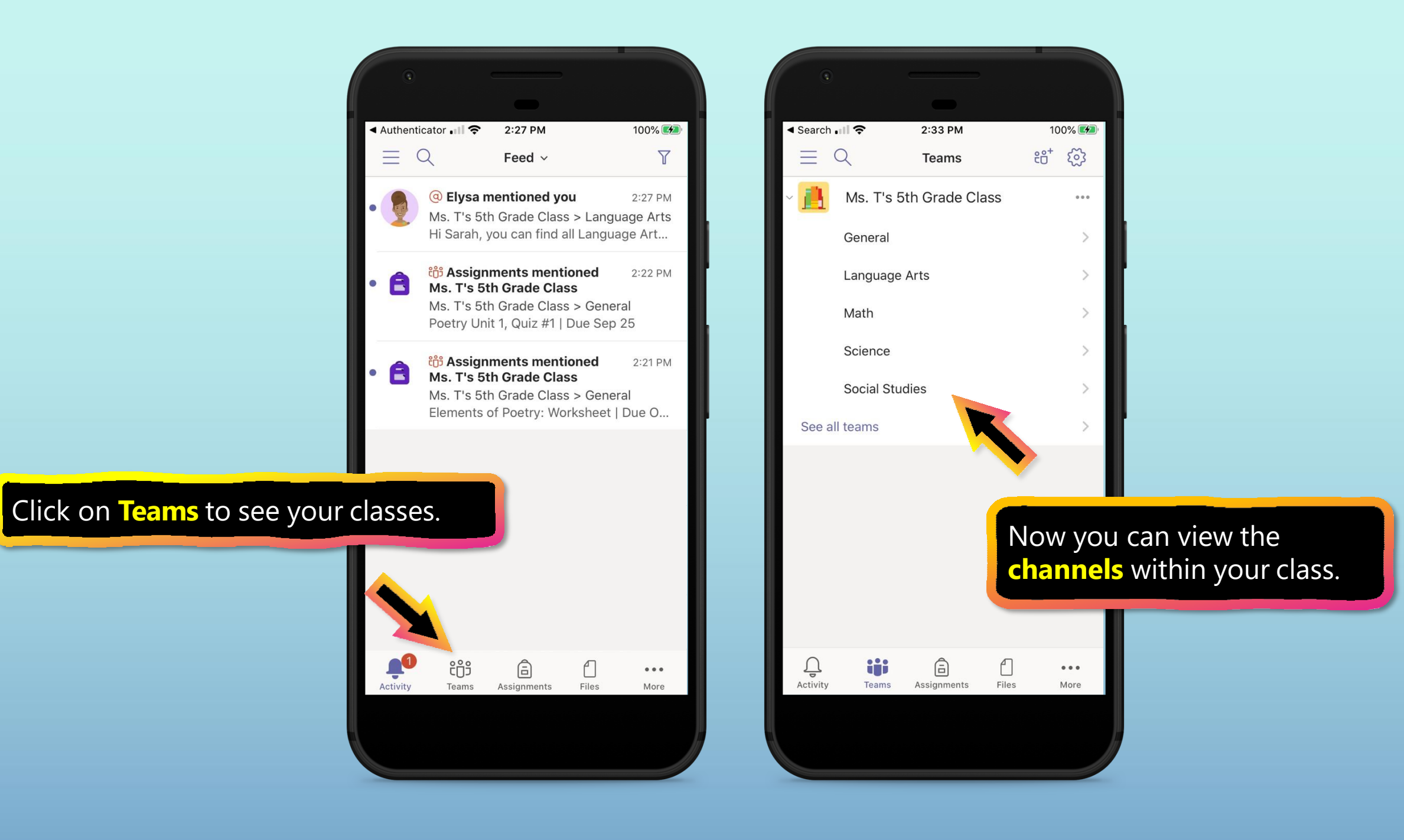

- 1. Join a class team
- 2. <u>View and turn in assignments</u>
- 3. <u>Attend a virtual class</u>
- 4. Find grades
- 5. Chat with teachers and classmates

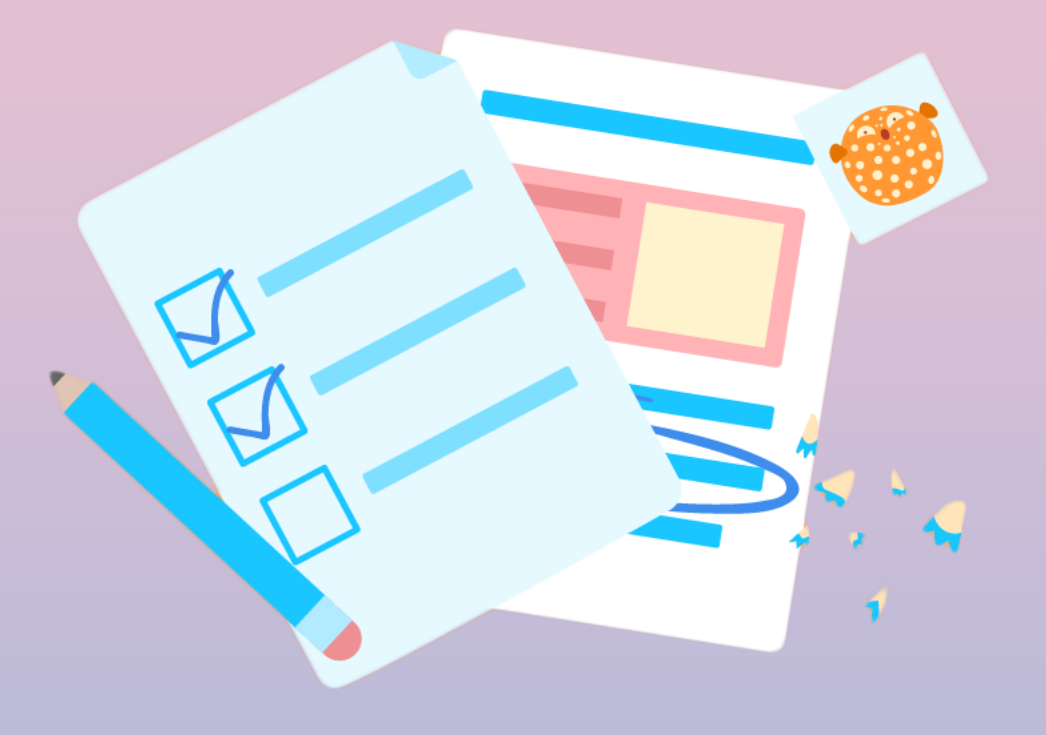

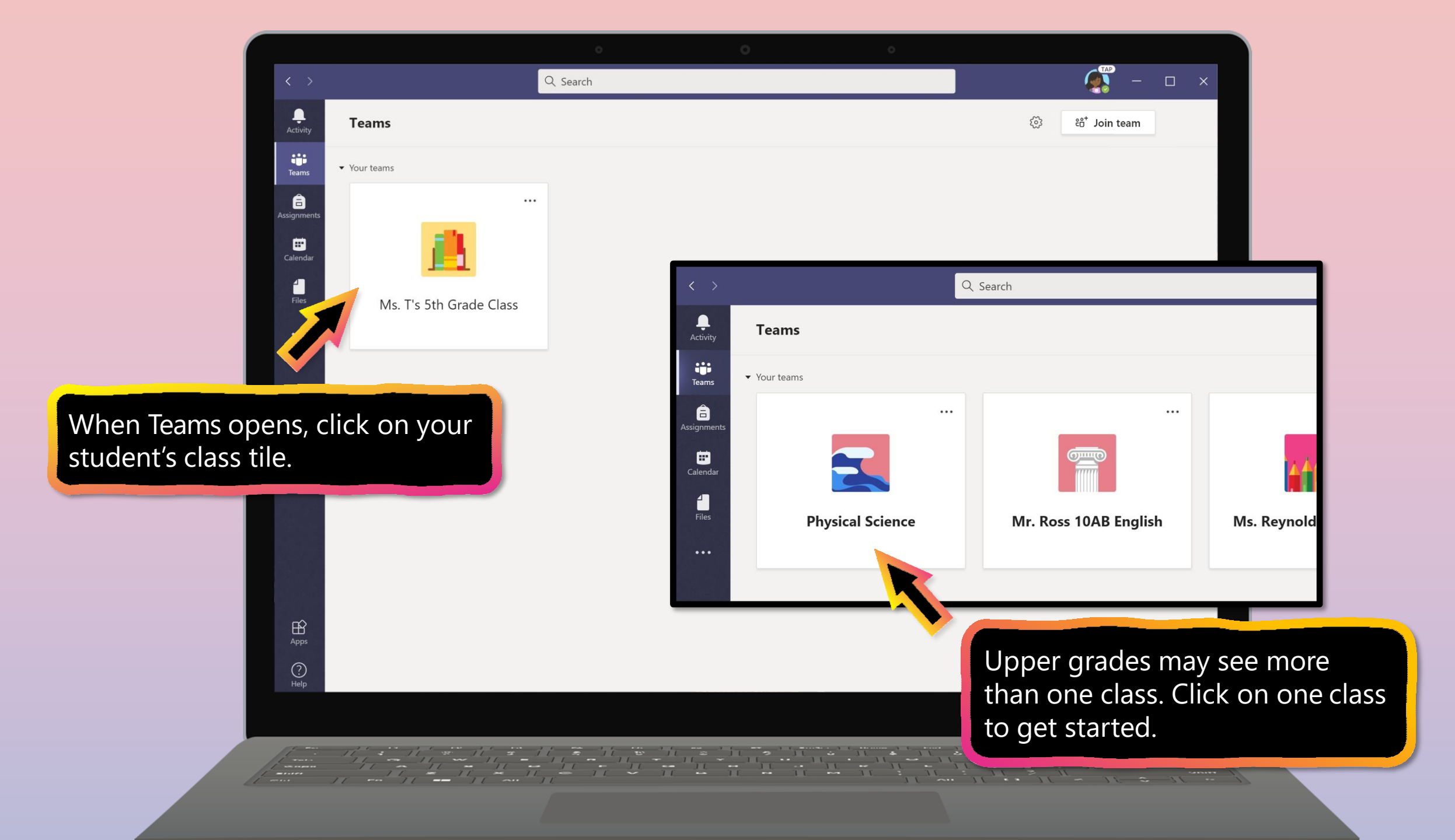

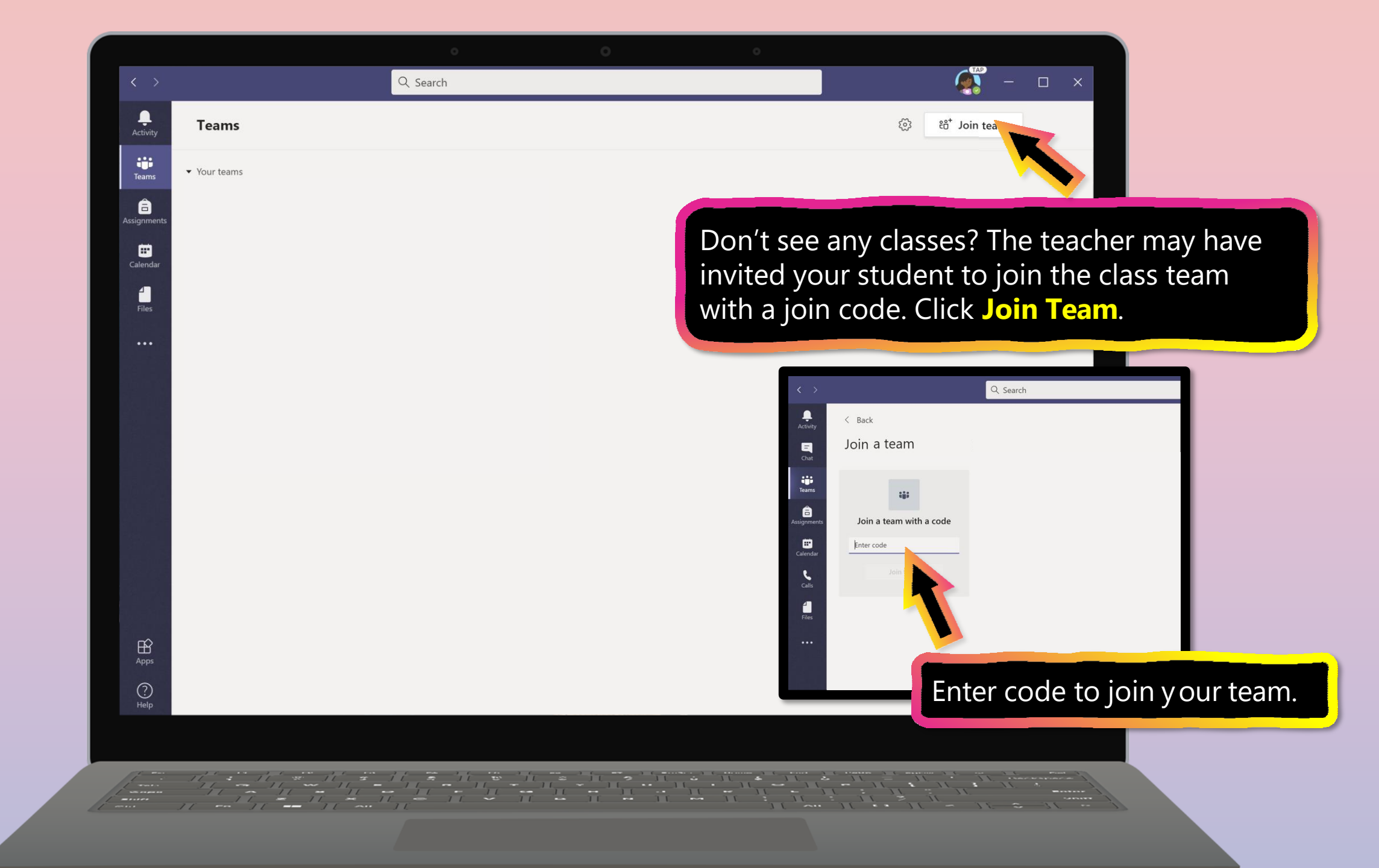

|                                                  | >                                   | ्<br>Q Search | • •                                                                                                    | A                         |
|--------------------------------------------------|-------------------------------------|---------------|----------------------------------------------------------------------------------------------------|---------------------------|
| Ac                                               | tivity < All teams                  | <u> 8</u> Ge  | neral Posts Files Class Notebook Assignments 2 more ~                                                                                                    | © Team Qੰ Meet ✓ ····     |
| Te                                               |                                     |               | Tara Teacher 6/1 12:25 PM Edited                                                                                                    |                           |
| Assig                                            | Ms. T's 5th Grade Class             |               | Poetry Unit Introduction                                                                                                    |                           |
|                                                  | General<br>Language Arts<br>Math    |               | Join the class call at 1:00 PM<br>Hello everyone! Just a reminder that we'll begin our poetry unit today at 1:0<br>Elements of Poetry worksheet nearby so we can take turns reading. | 00 PM. 🎓 Please have your |
|                                                  | Science<br>Social Studies           |               | ← Reply                                                                                                    |                           |
|                                                  |                                     | 8,            | Assignments 6/1 12:31 PM<br>Elements of Poetry Worksheet<br>Due Oct 06                                                                                                    | 83<br>1                   |
| After selecting you                              | r student's class,                  |               | View assignment                                                                                                    |                           |
| you'll see <b>channels</b><br>has created. These | that the teacher might be subjects, |               | Tara Teacher 6/1 12:39 PM<br>Scheduled a meeting                                                                                                    |                           |
| units, or other labe                             | ls.                                 |               | Poetry Unit Introduction: Elements of Poetry<br>Thursday, October 1, 2020 @ 1:00 PM                                                                                                  |                           |
| Ę                                                | Ppps                                |               | Start a new conversation. Type @ to mention someone.                                                                                                    |                           |
| C A                                              | ?<br>Ielp                           |               | Az / 😳 💷 😨 🖒 ရ 🚥                                                                                                    | ⊳                         |
|                                                  |                                     |               |                                                                                                    |                           |
|                                                  |                                     |               |                                                                                                    |                           |
|                                                  |                                     |               |                                                                                                    |                           |

- 1. Join a class team
- 2. View and turn in assignments
- 3. <u>Attend a virtual class</u>
- 4. Find grades
- 5. Chat with teachers and classmates

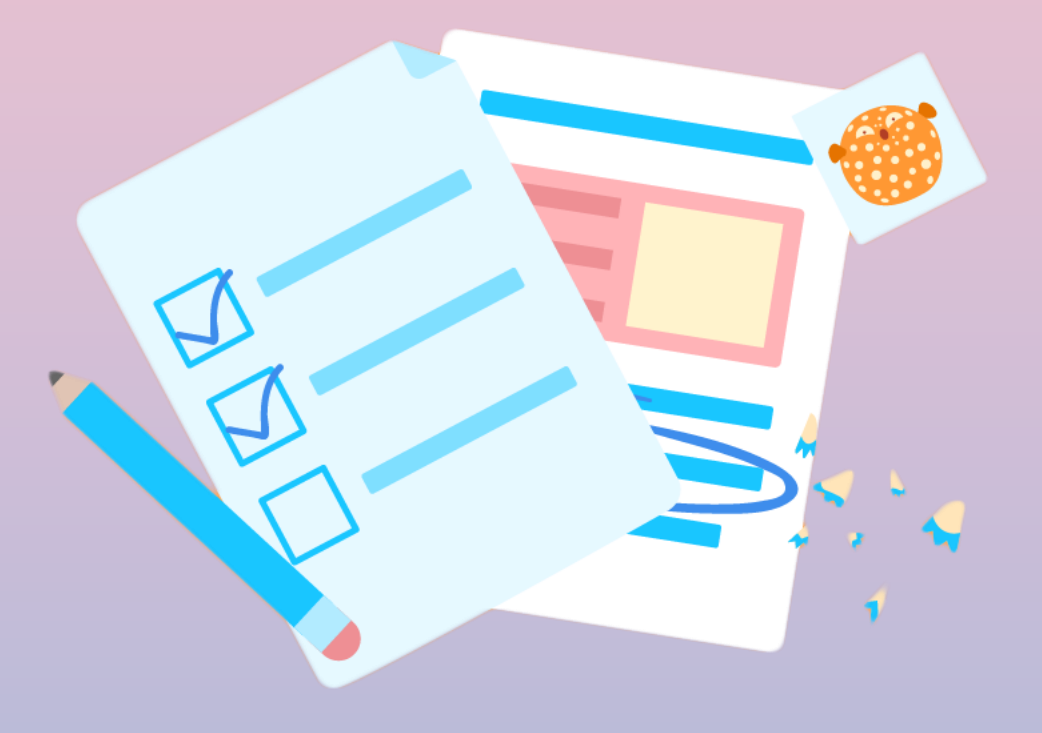

Assignments can be viewed and submitted many ways on Teams. Here are some common options.

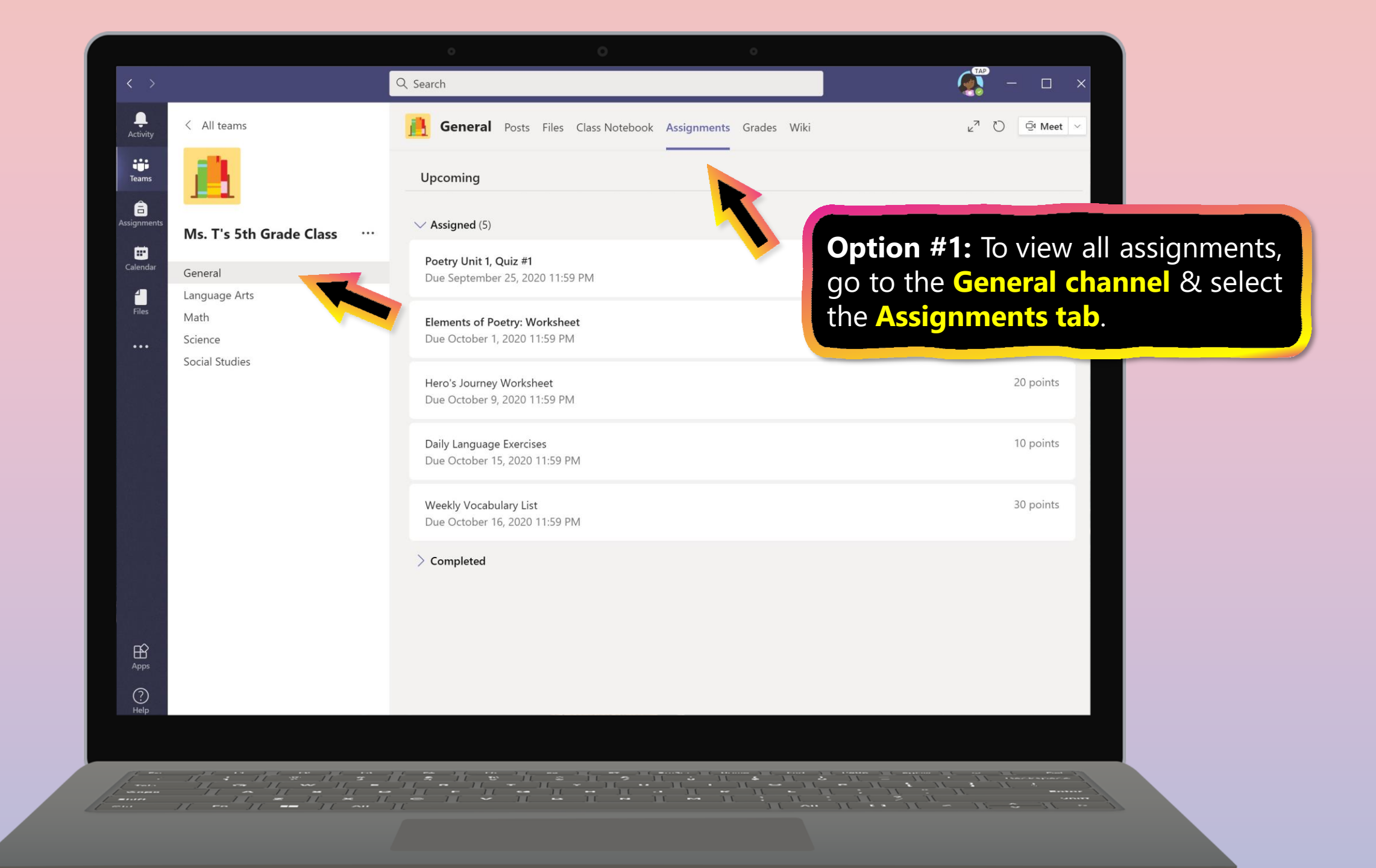

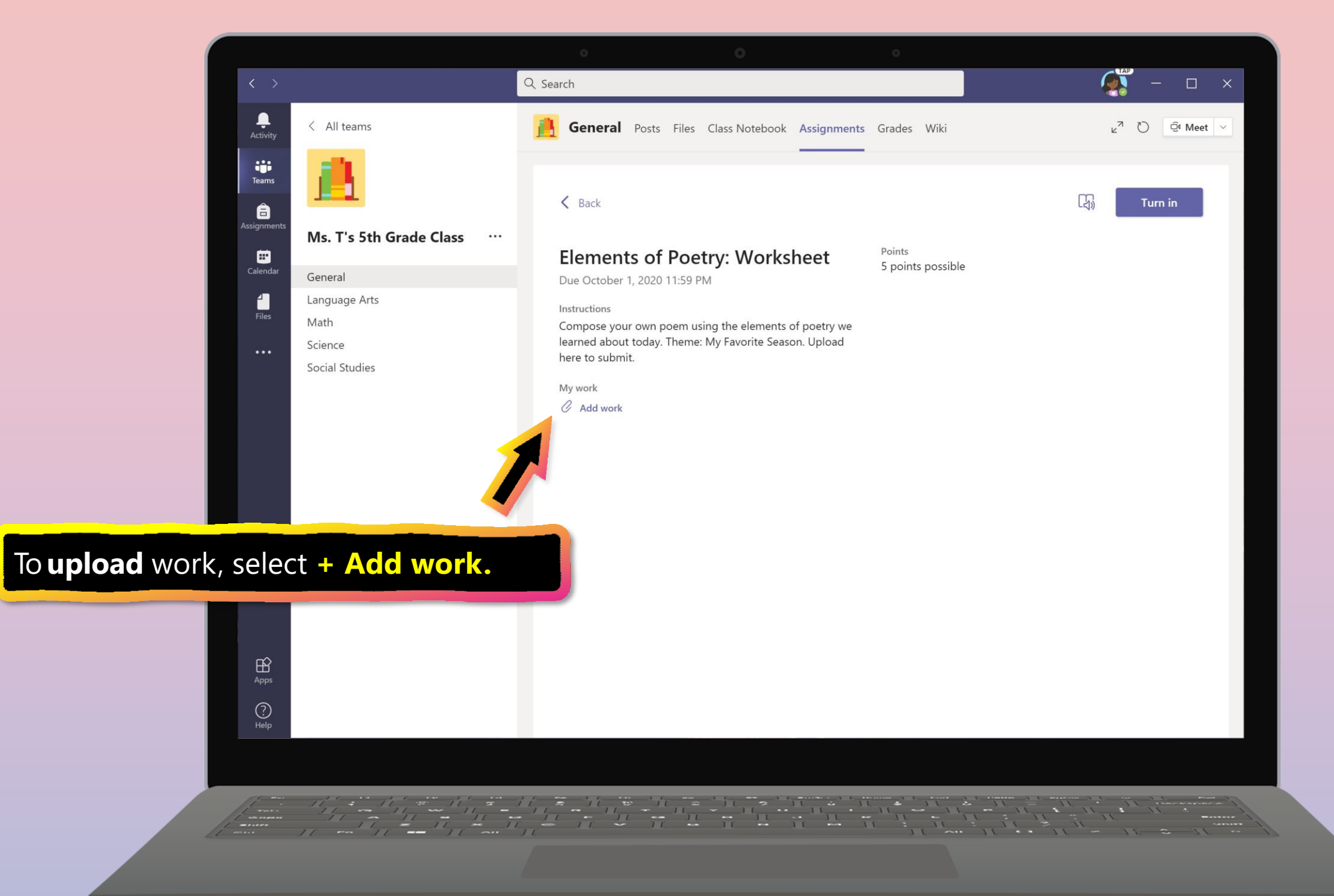

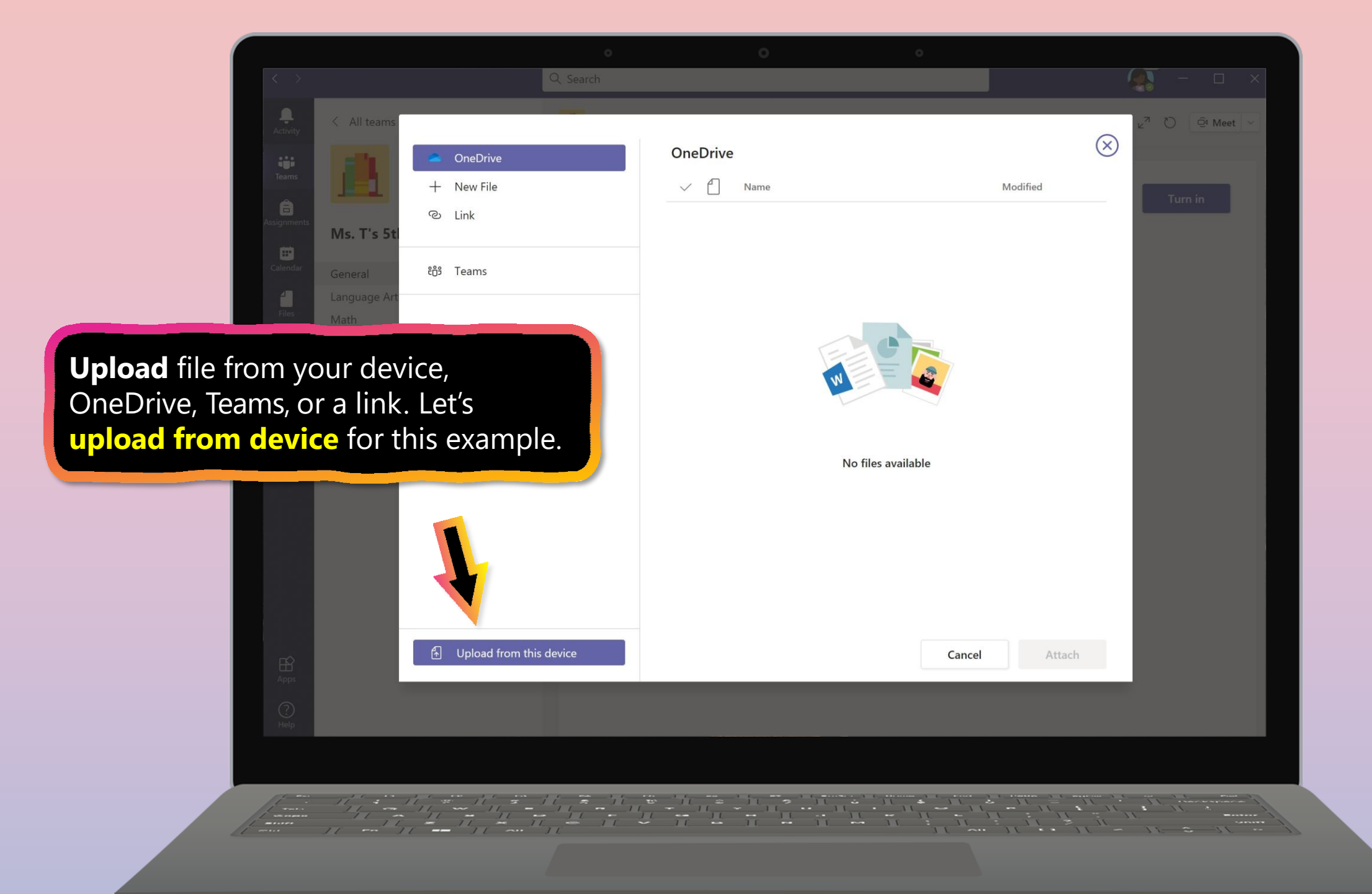

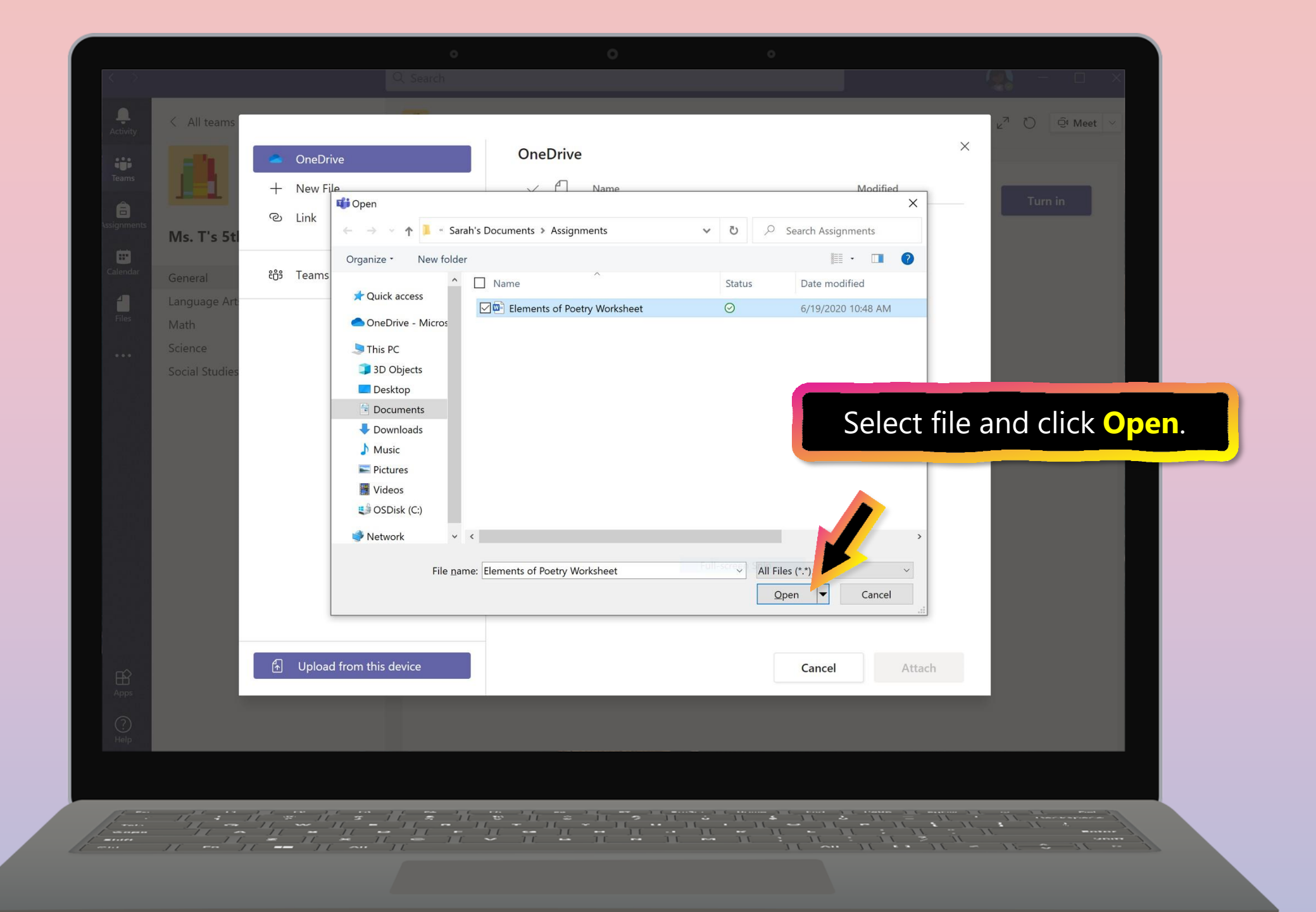

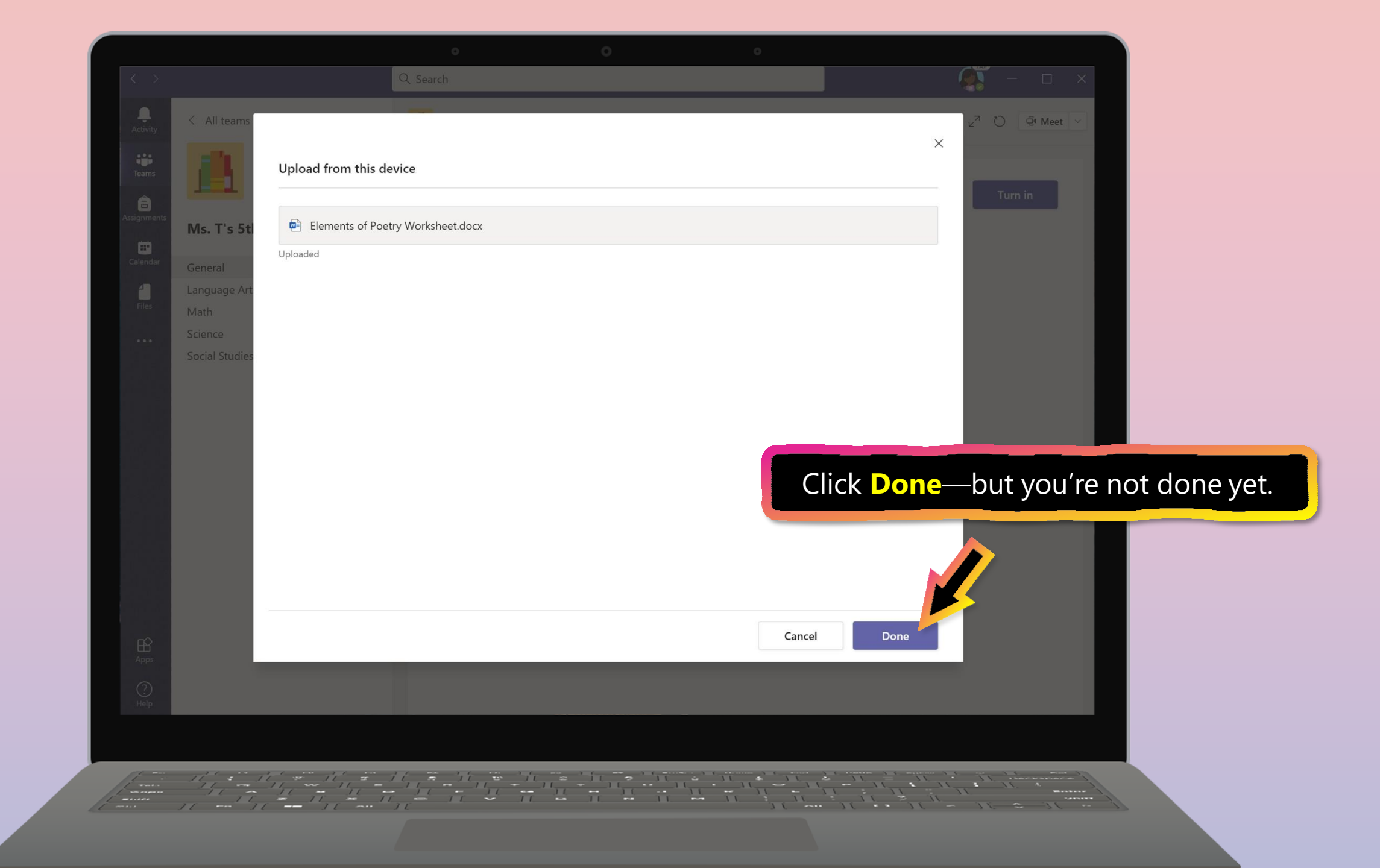

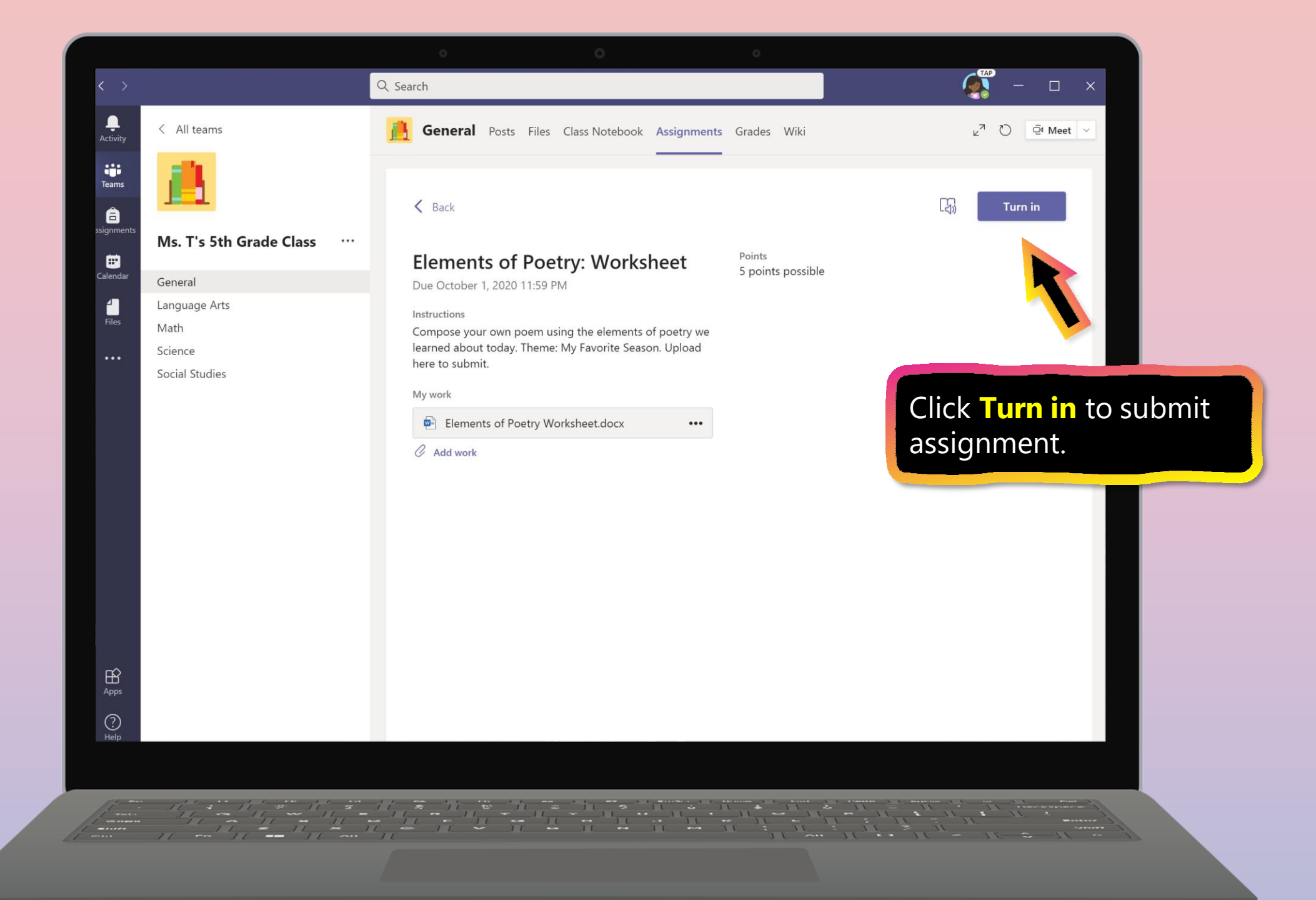

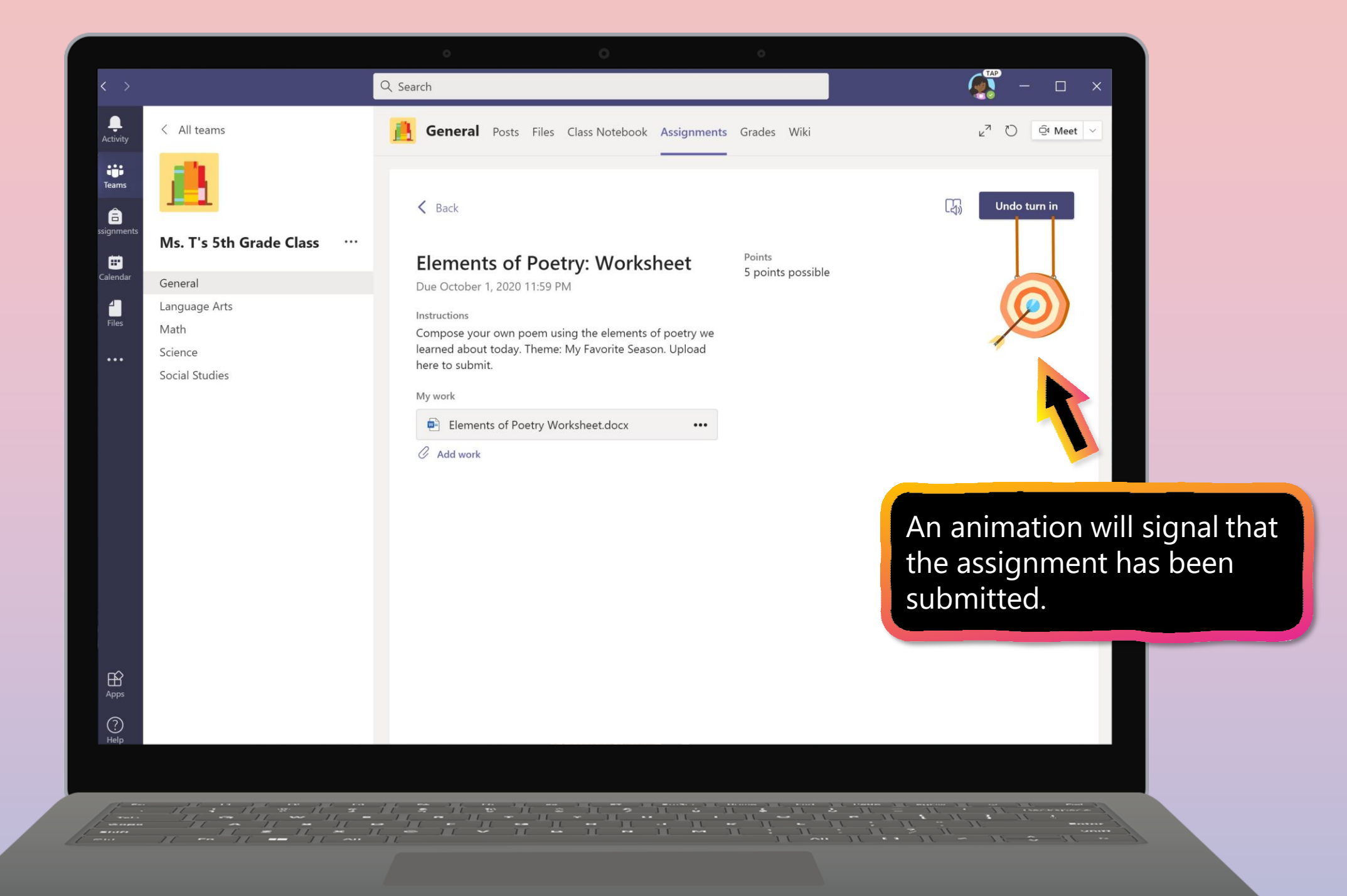

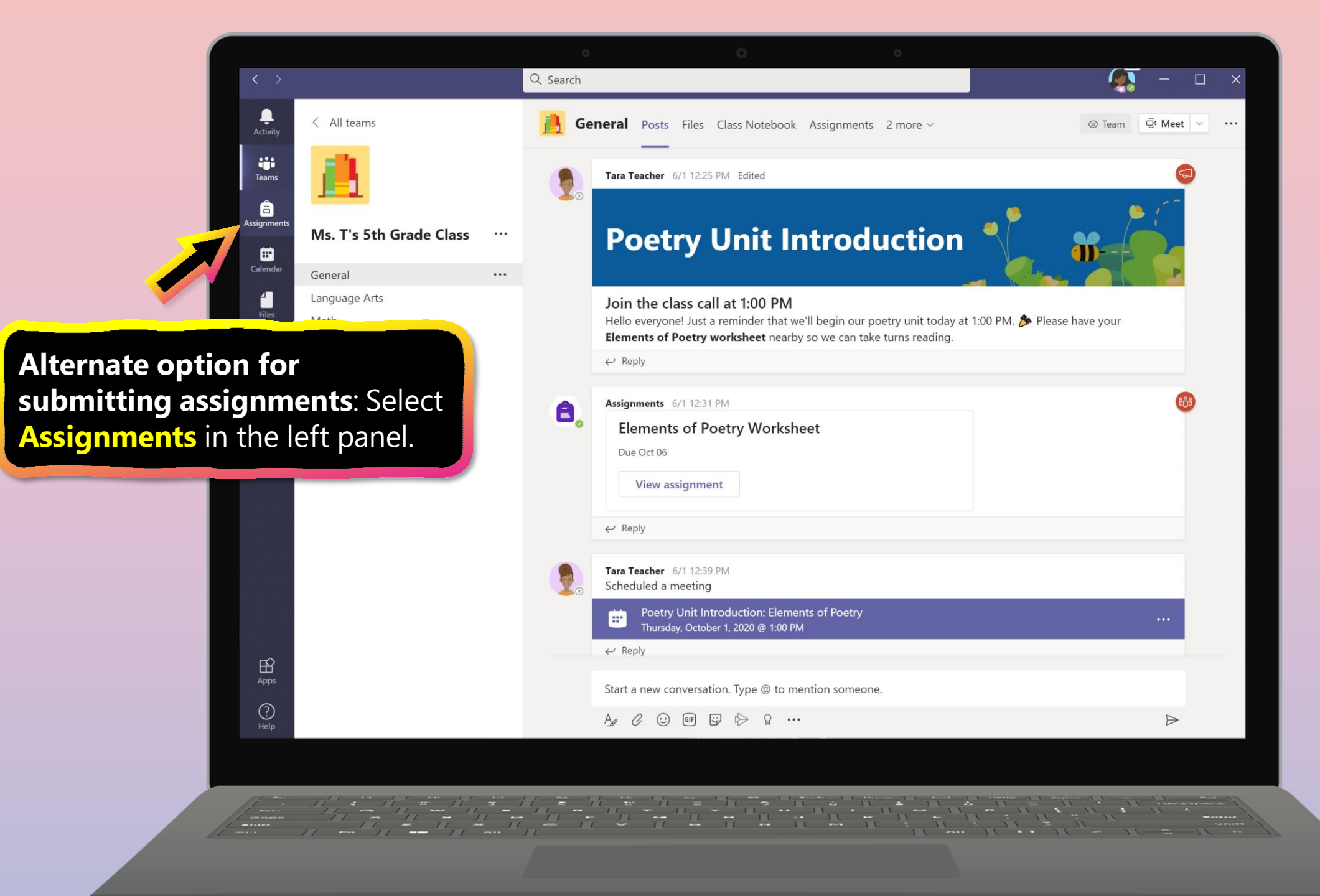

|                   | 0 0 0                                            |     |
|-------------------|--------------------------------------------------|-----|
| $\langle \rangle$ | Q Search - [                                     | ⊐ × |
| Activity<br>Teams | Choose a class                                   |     |
| Assignments       | Search classes Q M Mountain of Fruit and Flowers |     |
| Calendar<br>Files | M Mr. Ross 10AB English                          |     |
|                   | M Ms. Reynolds 5th Grade                         |     |
|                   | PS Physical Science                              |     |
| Select a class    | S.                                               |     |
| Apps<br>(?)       |                                                  | (†) |
| Help              |                                                  |     |
|                   |                                                  |     |

|                         |                                                               | Q. Search      | 0 | 0 | (đĩ | - 0        | ×   |
|-------------------------|---------------------------------------------------------------|----------------|---|---|-----|------------|-----|
| Activity                | Ms. T's 5th Grade Class                                       | <sup>6</sup> ; |   |   |     |            | 1   |
| teams                   | V Assigned (5)                                                |                |   |   |     |            |     |
| Assignments             | Poetry Unit 1, Quiz #1<br>Due September 25, 2020 11:59 PM     |                |   |   |     | 100 points |     |
| Calendar                | Elements of Poetry: Worksheet<br>Due October 1, 2020 11:59 PM |                |   |   |     | 5 points   |     |
|                         | Hero's Journey Worksheet<br>Due October 9, 2020 11:59 PM      |                |   |   |     | 20 points  |     |
| Select assignment.      | Daily Language Exercises<br>Due October 15, 2020 11:59 PM     |                |   |   |     | 10 points  |     |
|                         | Weekly Vocabulary List<br>Due October 16, 2020 11:59 PM       |                |   |   |     | 30 points  |     |
| EF<br>Apps<br>Q<br>Help | > Completed (4)                                               |                |   |   |     |            | (j) |
| Tep                     |                                                               |                |   |   |     |            |     |
|                         |                                                               |                |   |   |     | -<br>      |     |

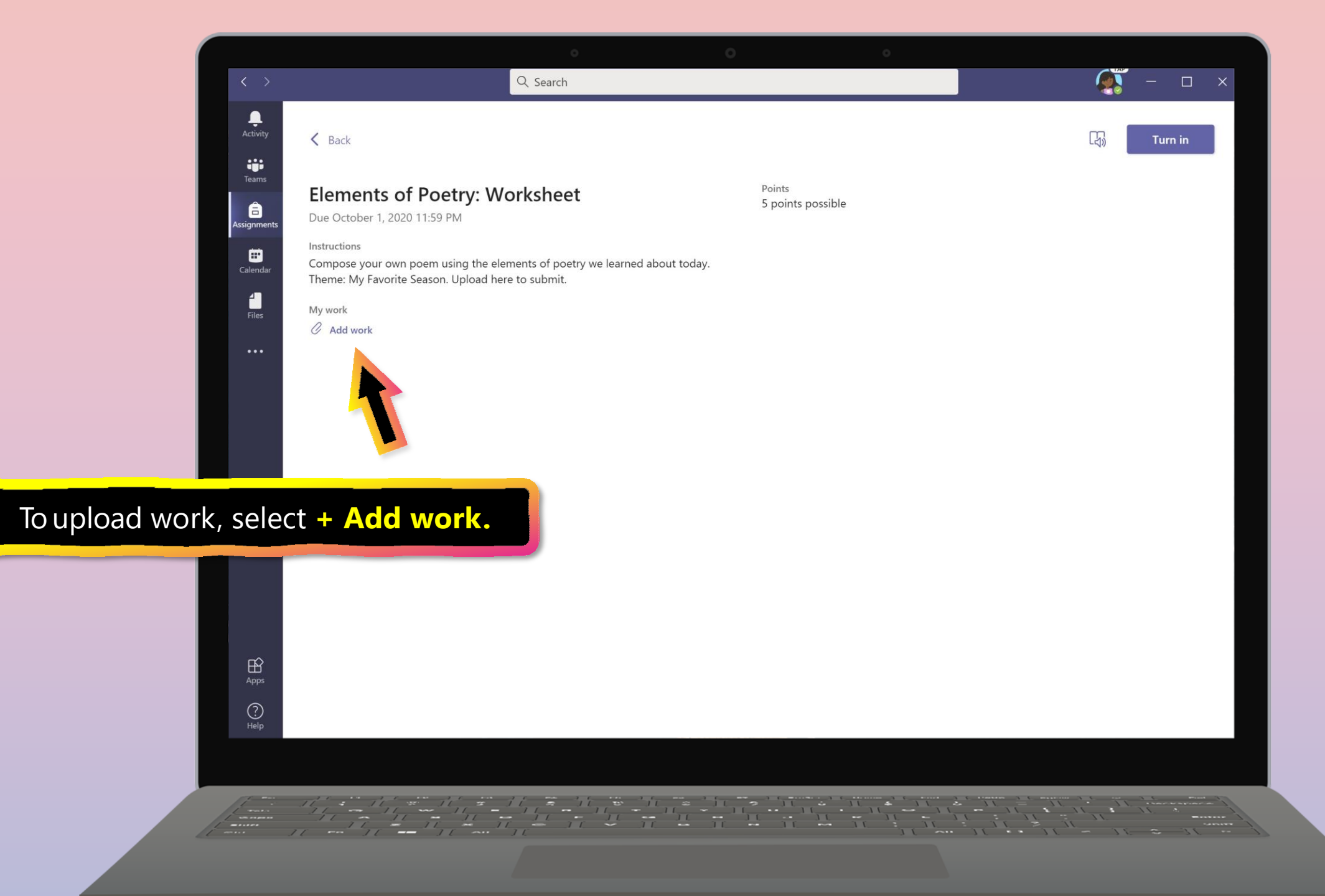

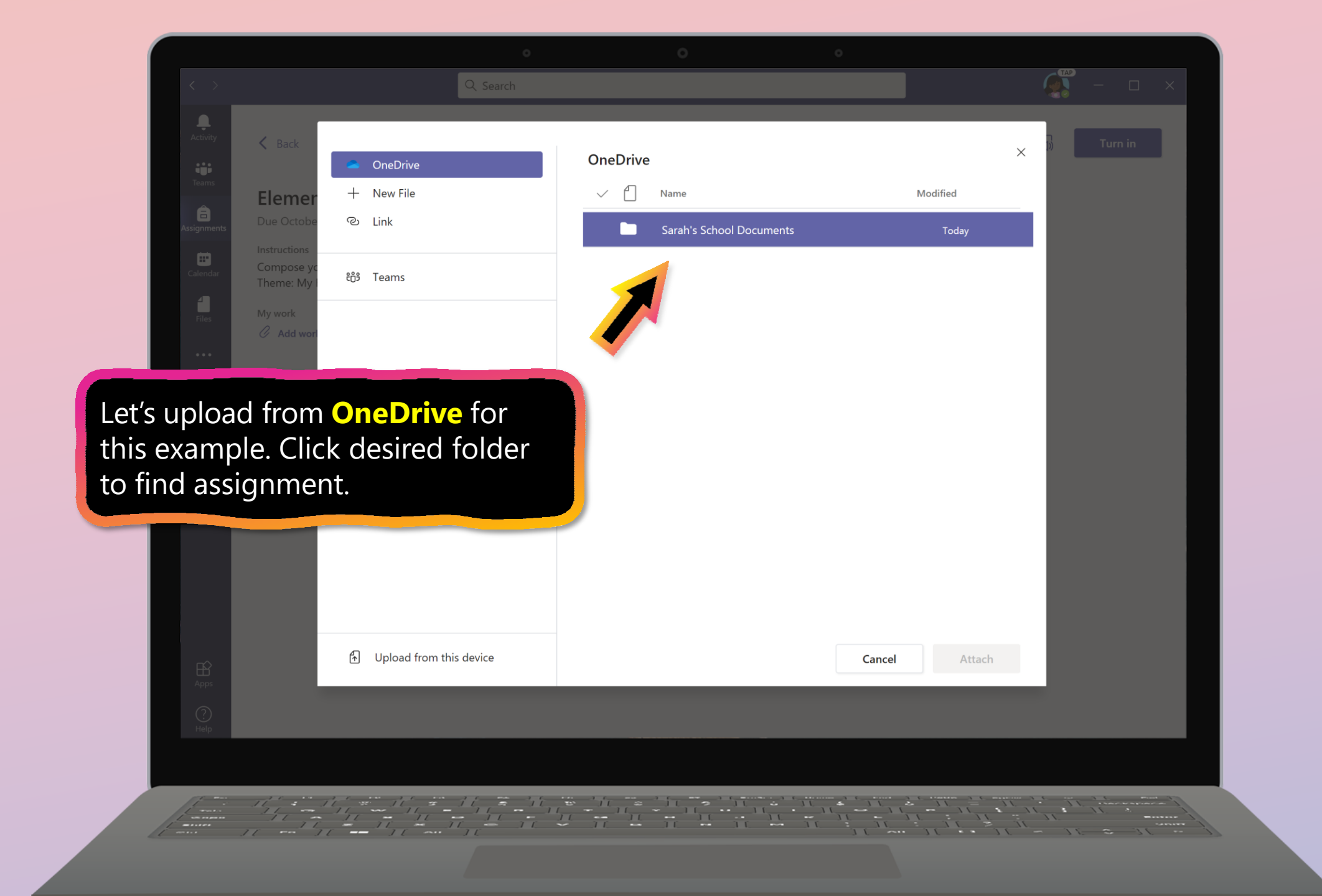

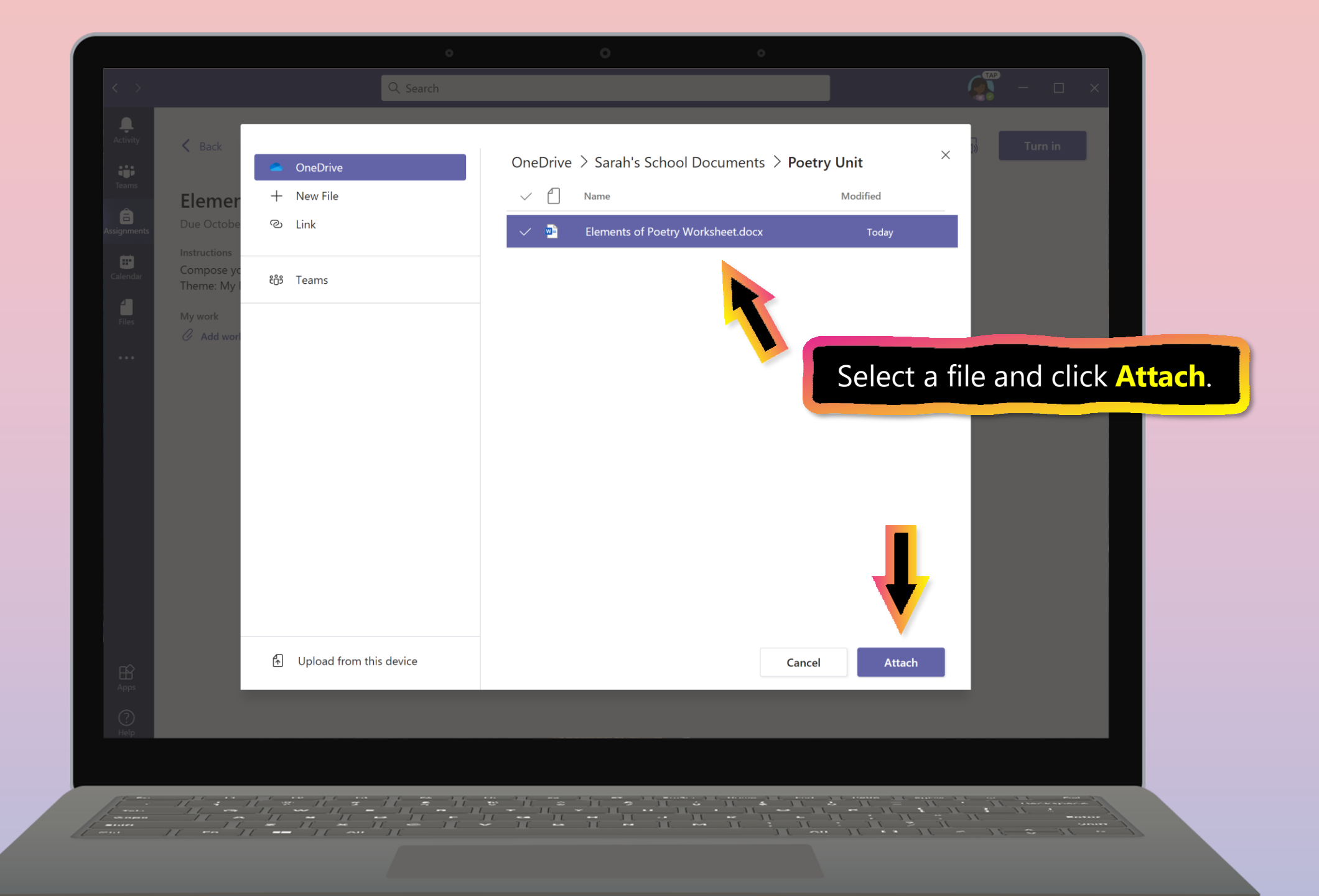

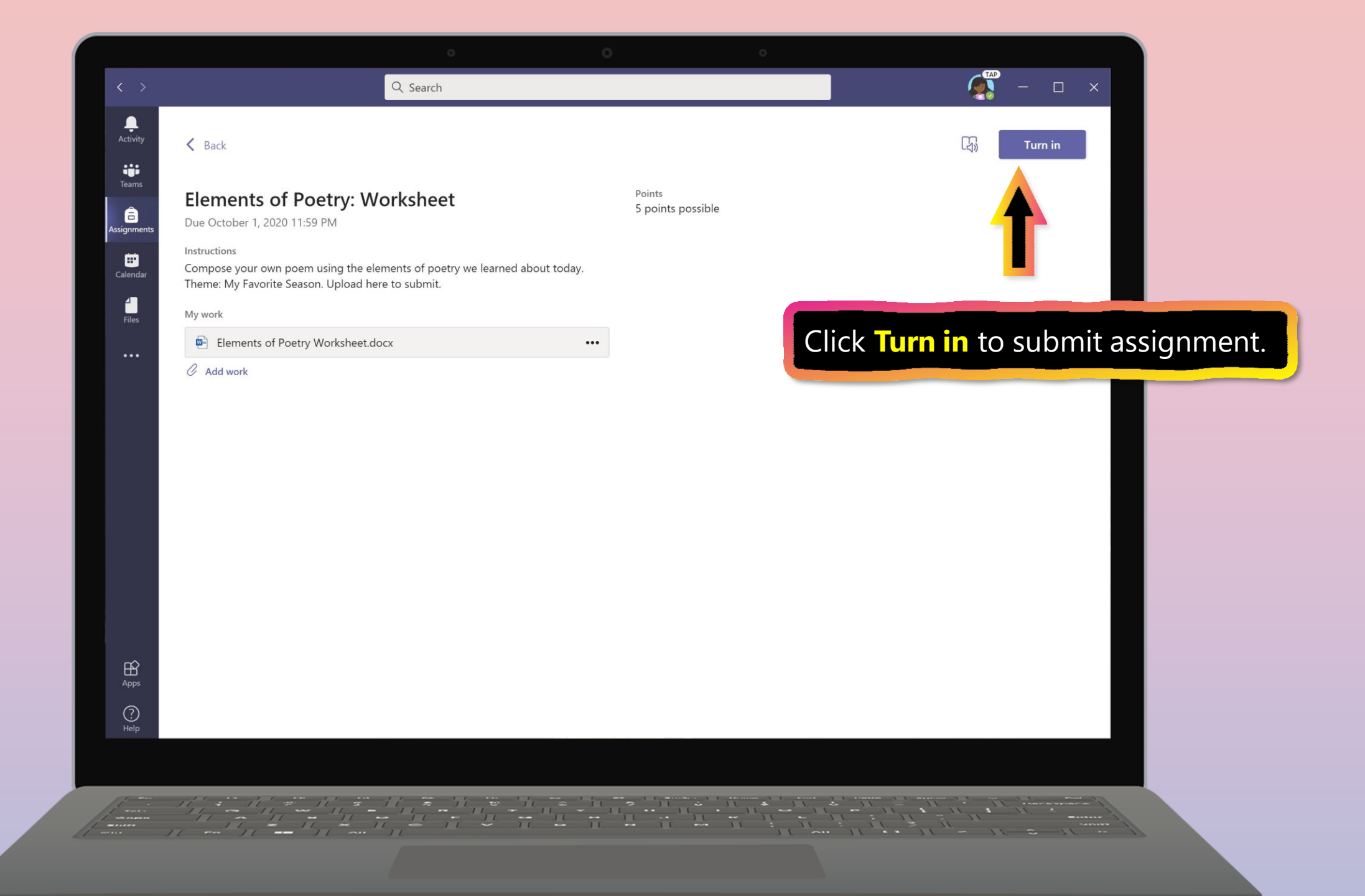

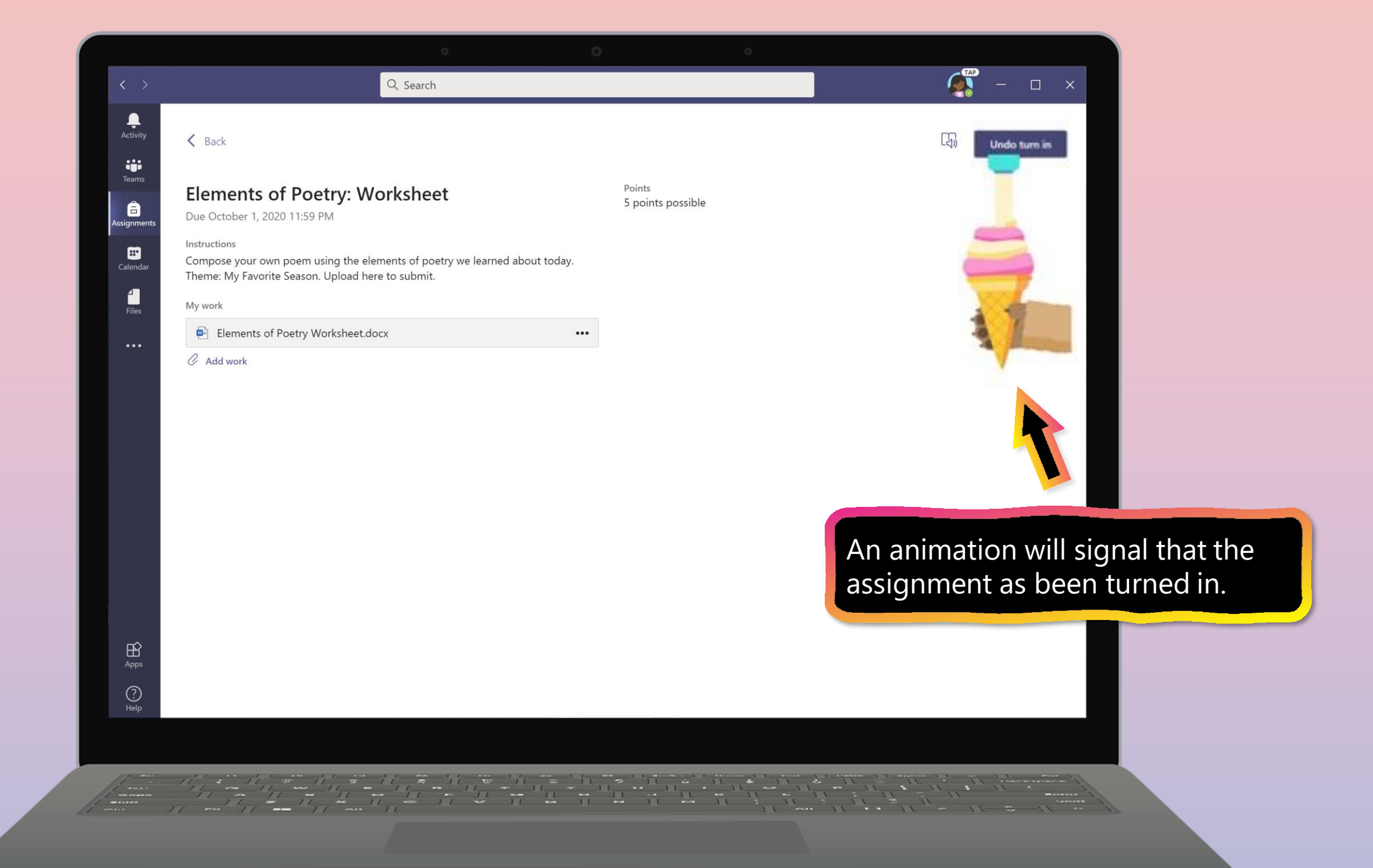

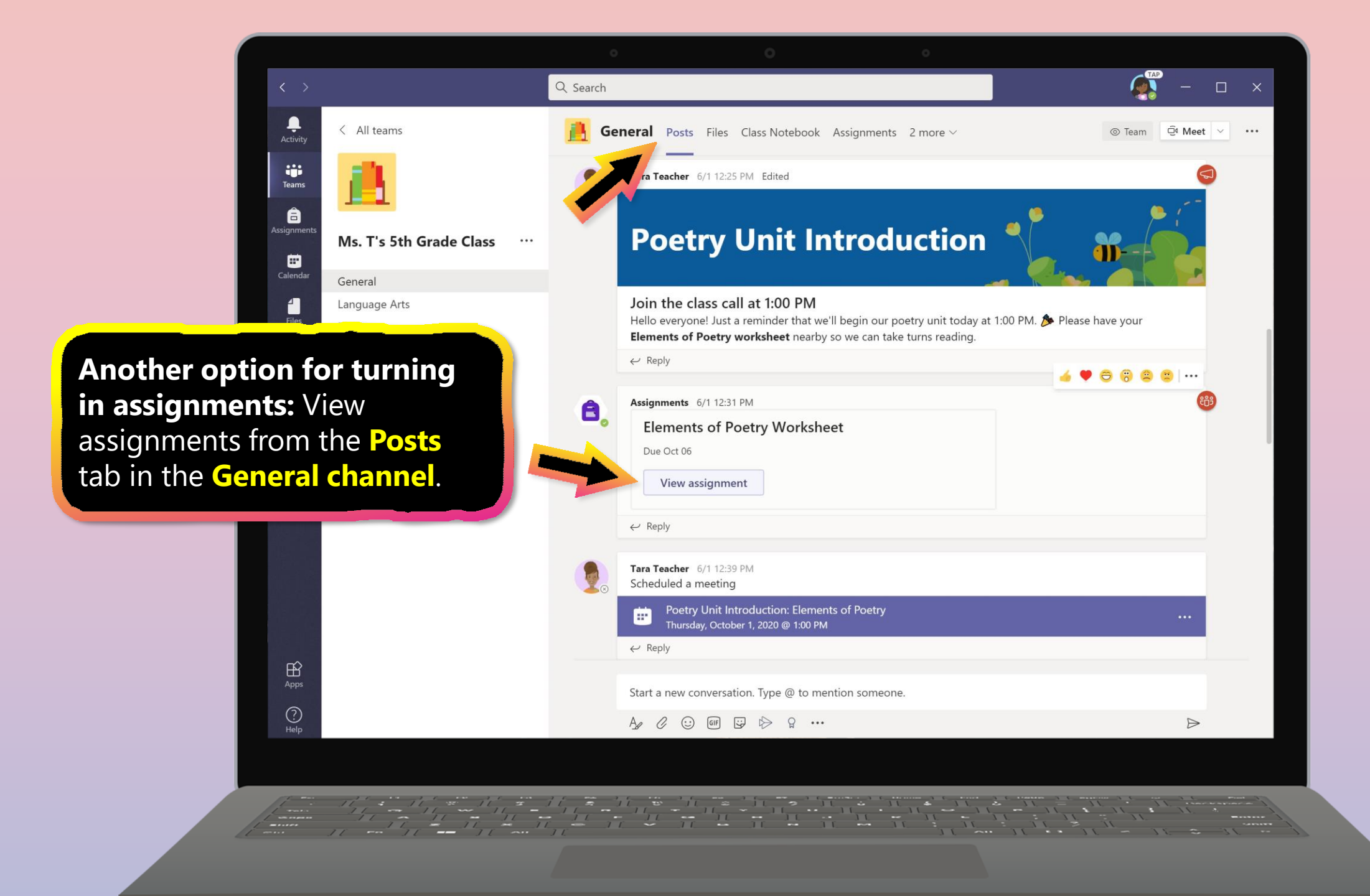

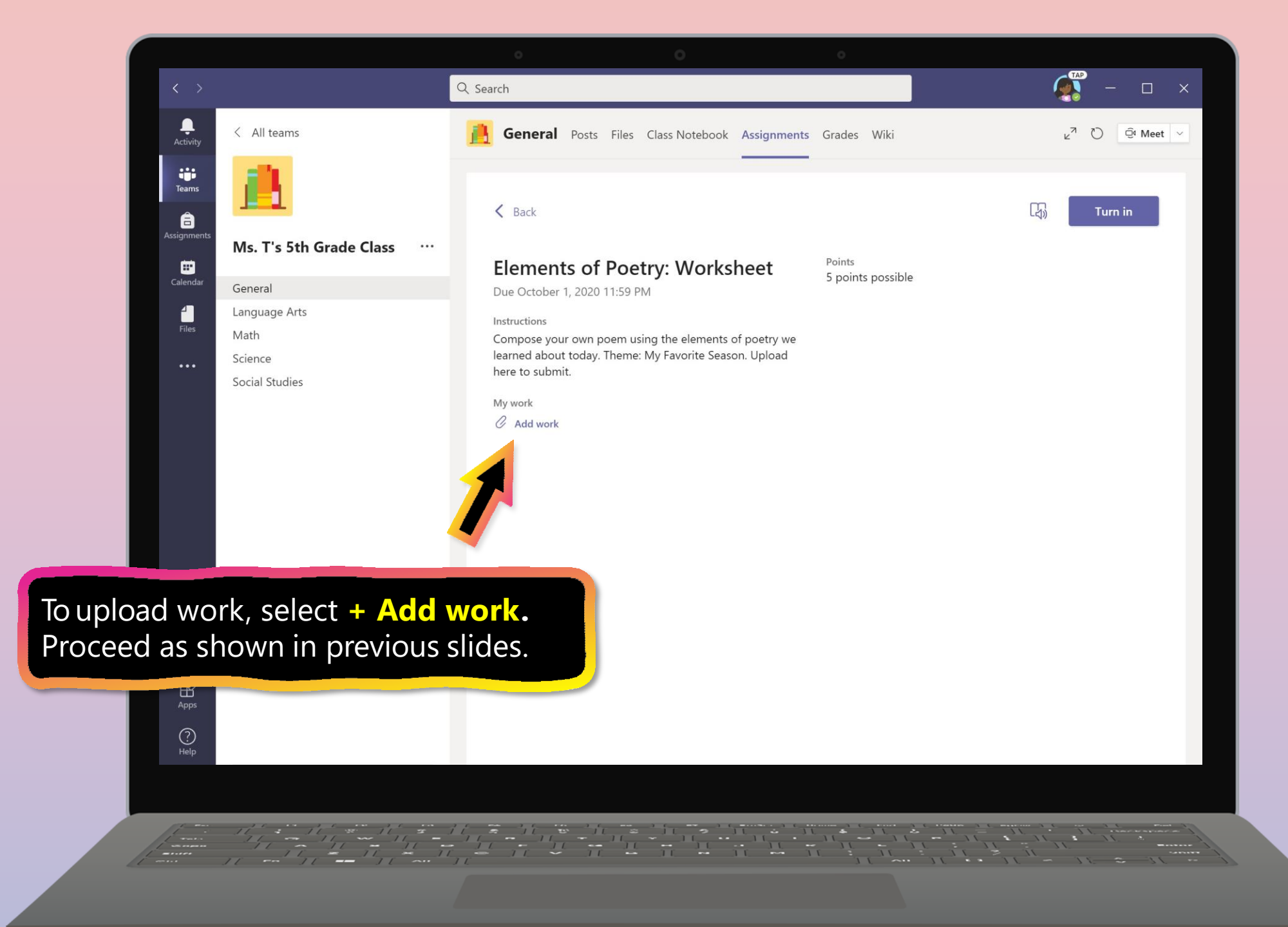

- 1. Join a class team
- 2. <u>View and turn in assignments</u>
- 3. Attend a virtual class
- 4. Find grades
- 5. <u>Chat with teachers and classmates</u>

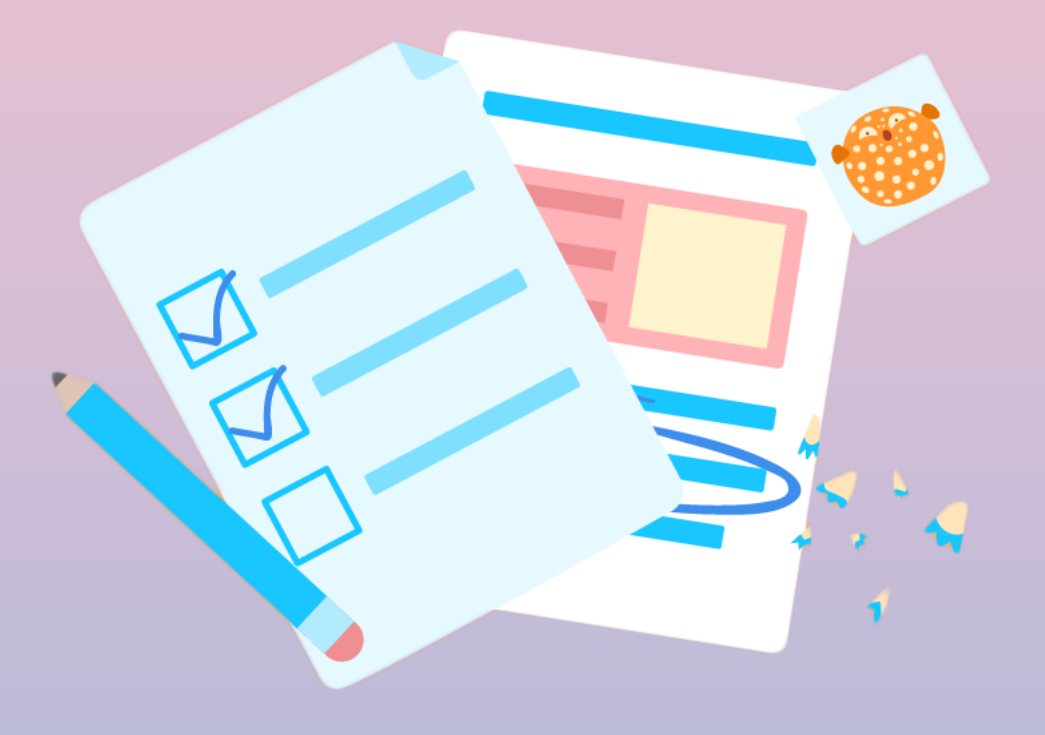

Your student can attend class and customize their virtual experience with video & microphone settings.

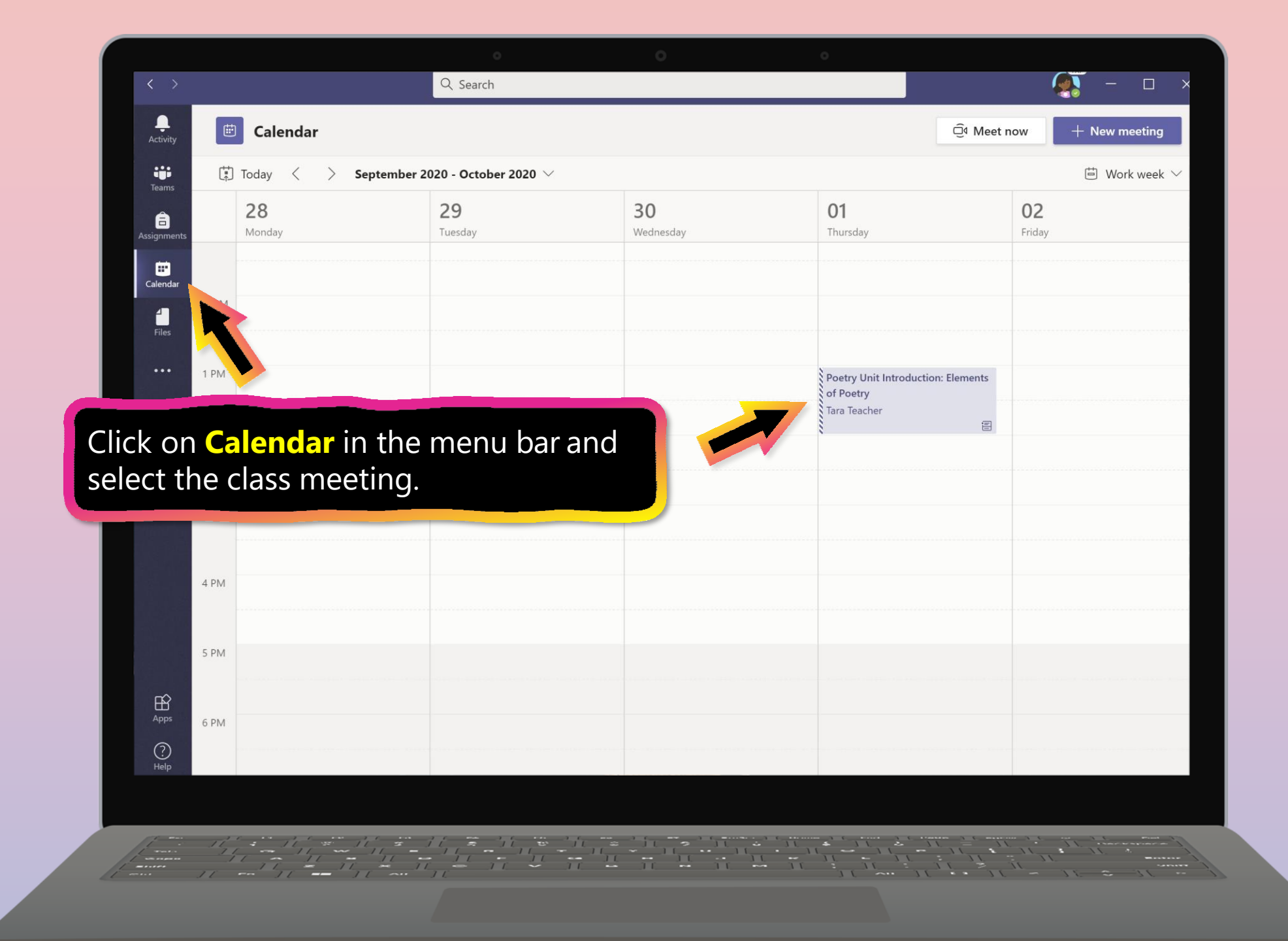

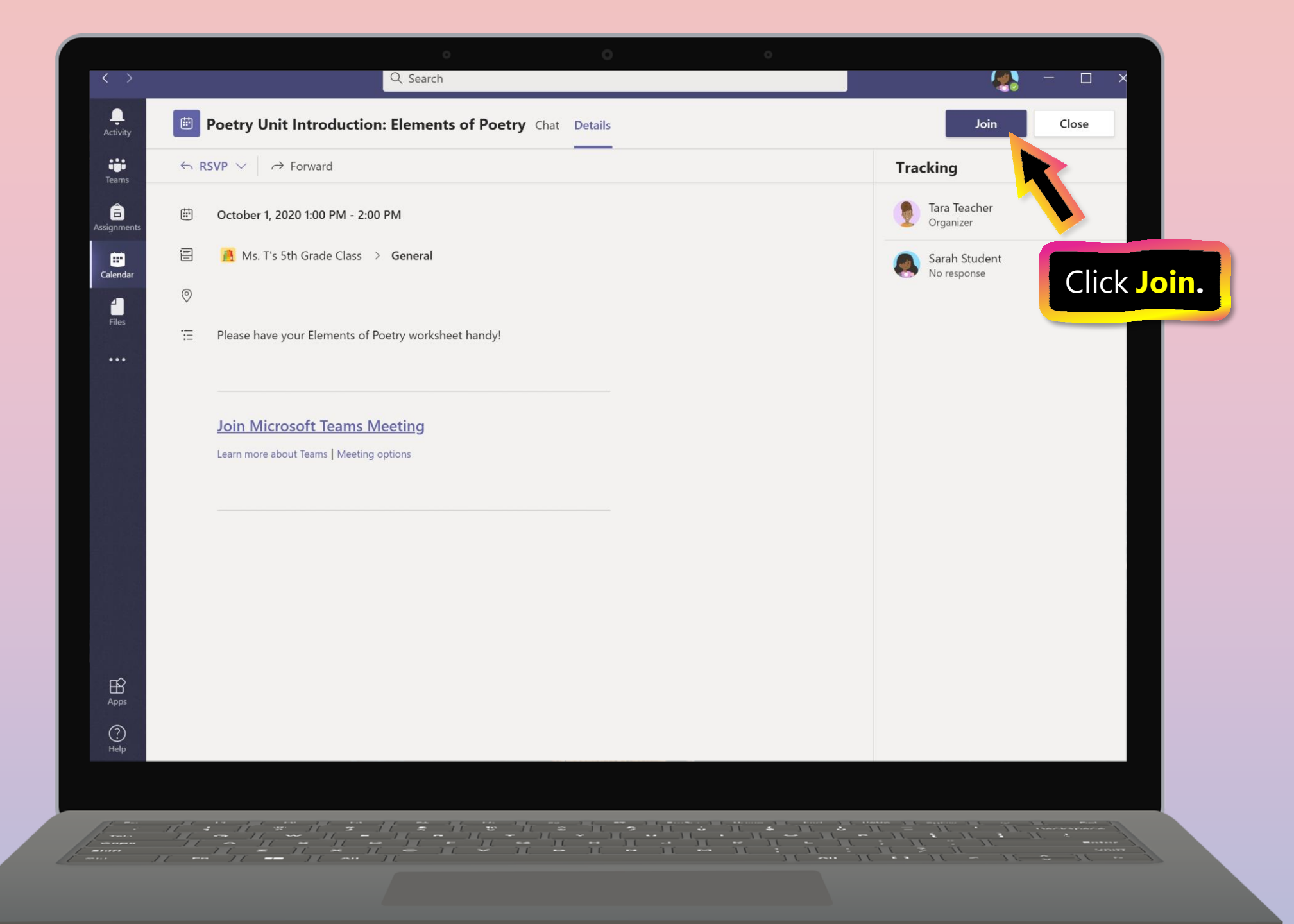

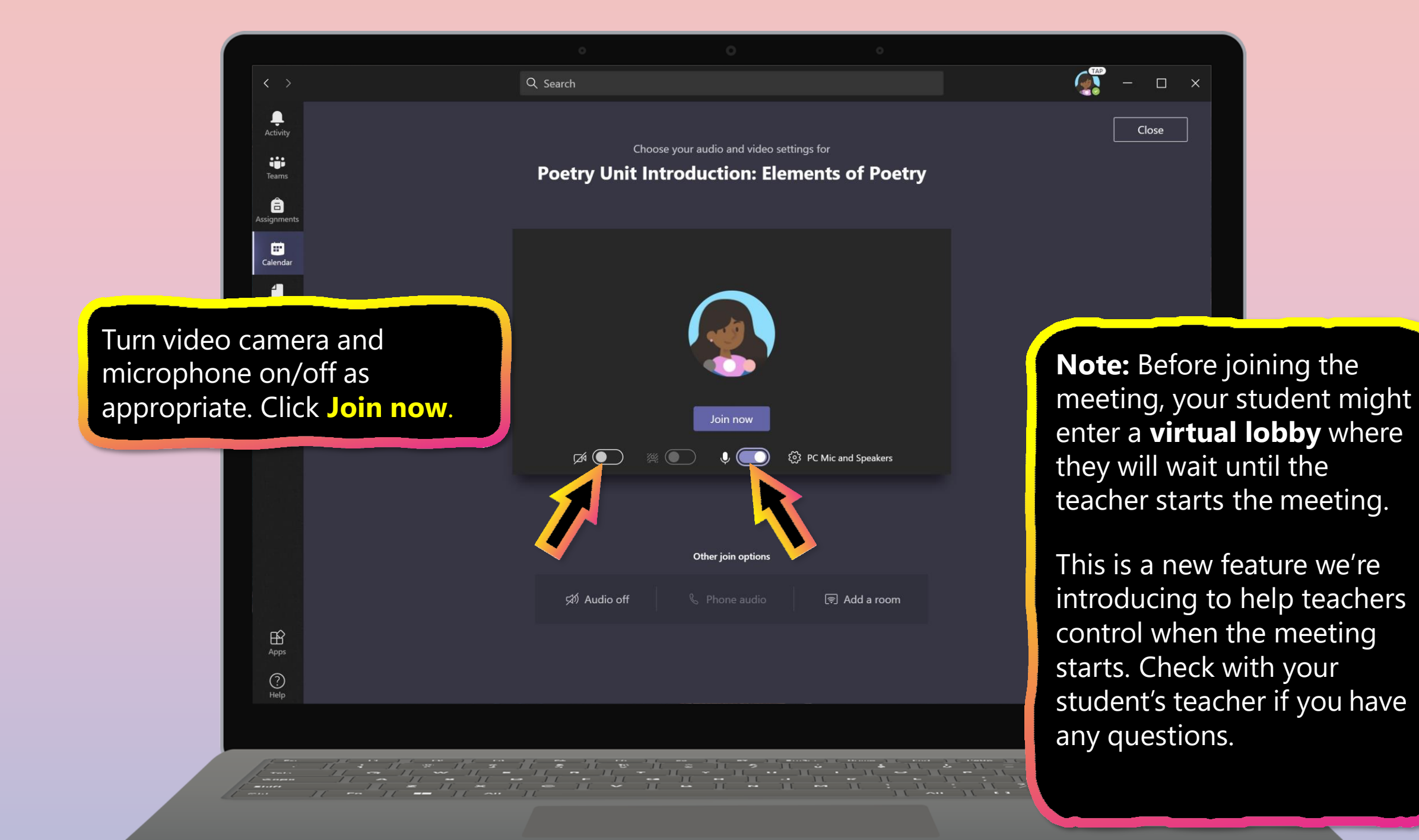

- 1. Join a class team
- 2. <u>View and turn in assignments</u>
- 3. <u>Attend a virtual class</u>
- 4. Find grades
- 5. Chat with teachers and classmates

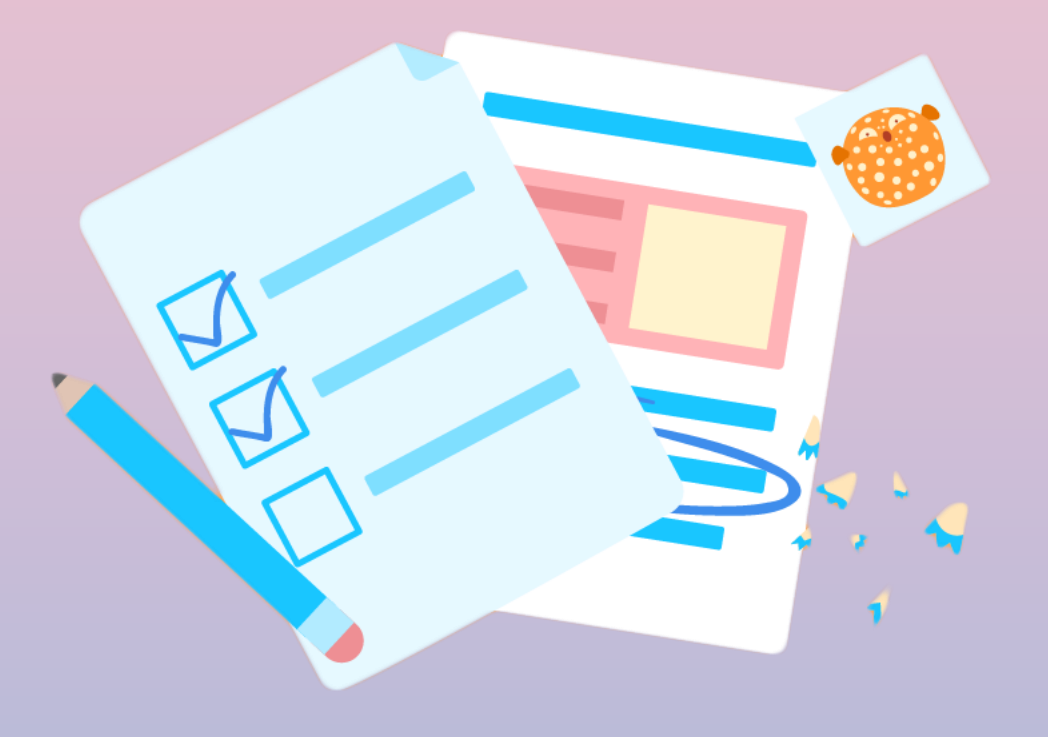

You and your student can use Teams to keep tabs on assignment status and easily find grades in this quick-view list.

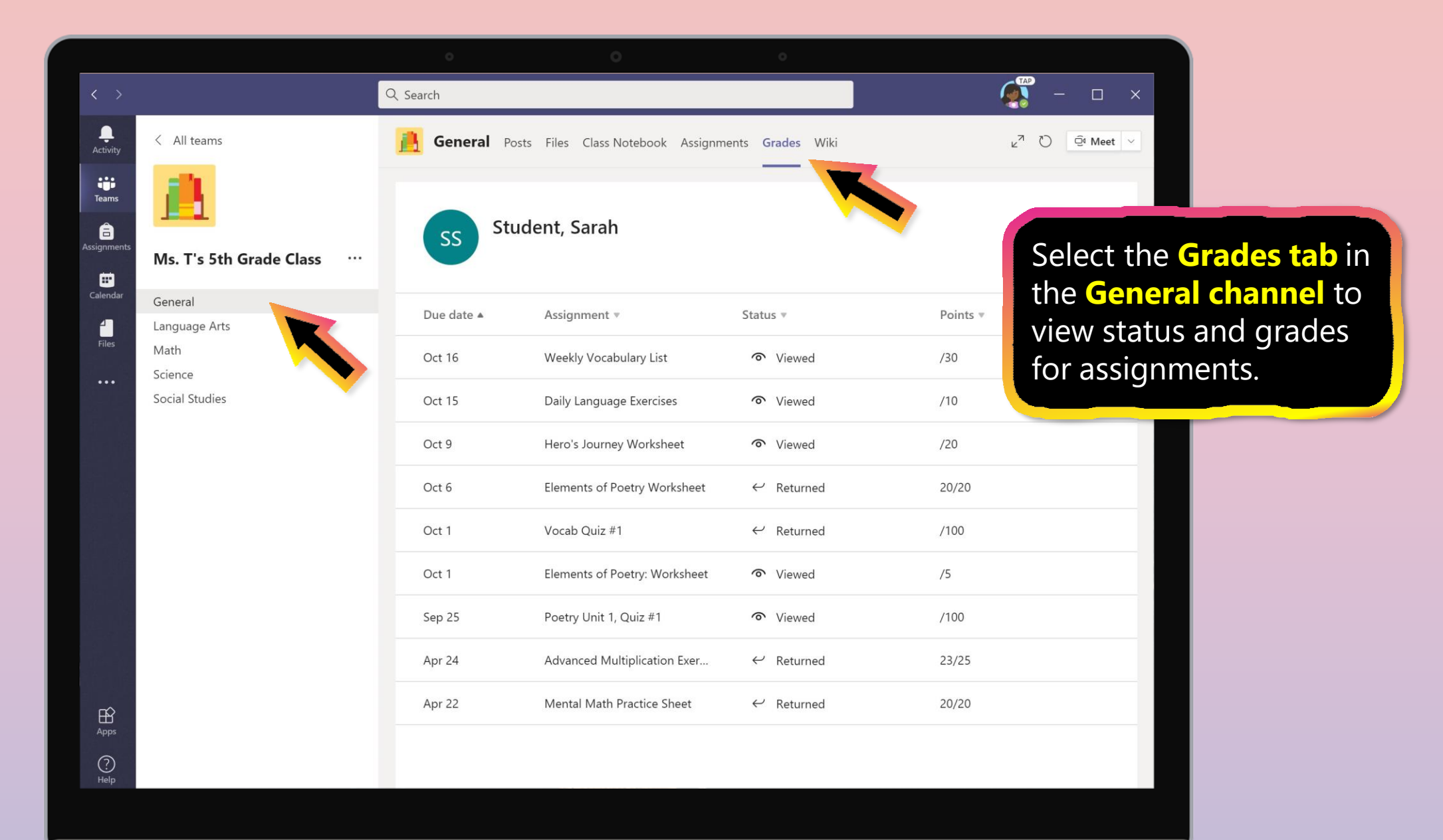

- 1. Join a class team
- 2. <u>View and turn in assignments</u>
- 3. <u>Attend a virtual class</u>
- 4. Find grades

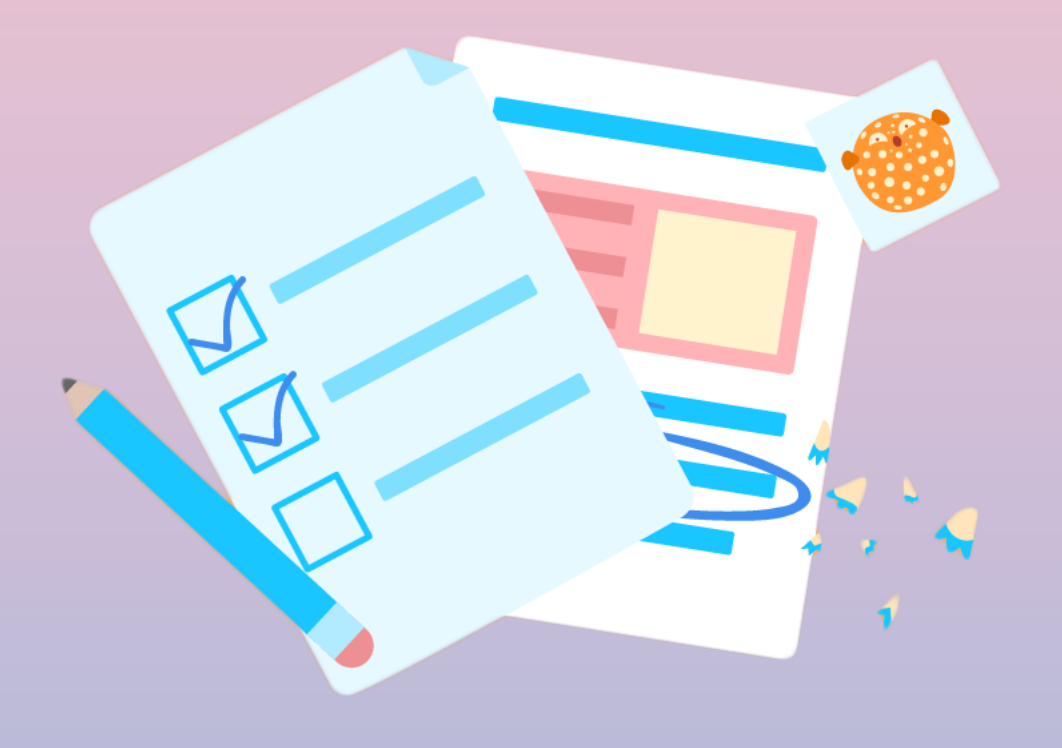

# FAQ & Troubleshooting

- 1. My student's login isn't working.
- 2. <u>I can't find my student's class during set-up</u>.
- 3. My student's assignments are missing.
- 4. <u>My student missed a class—what now?</u>
- 5. <u>What if I have more than one student using</u> <u>Teams on one device?</u>
- 6. What do I do if we have low internet bandwidth?
- 7. Audio troubleshooting
- 8. Additional resources

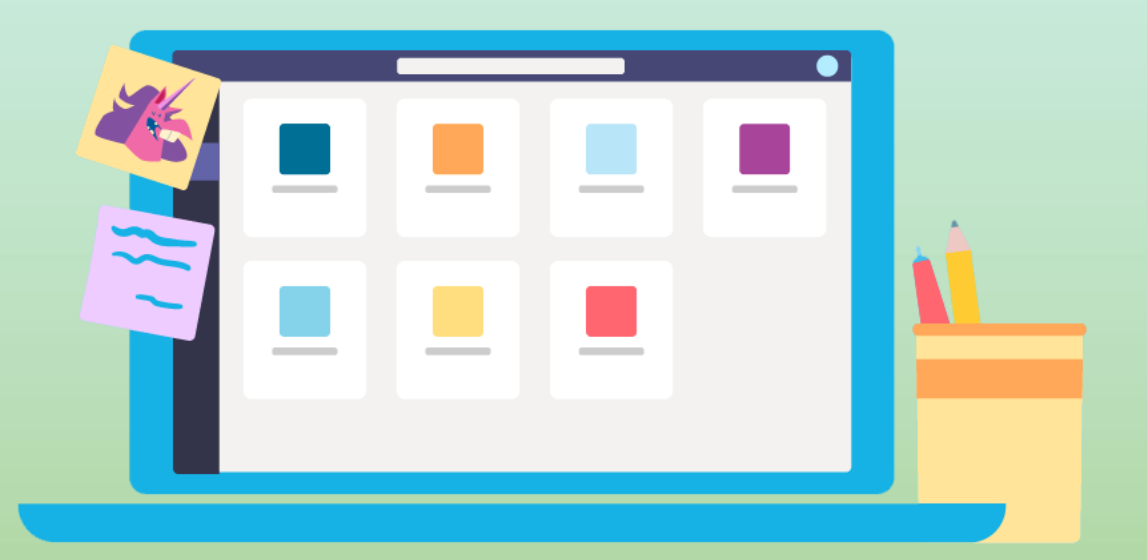

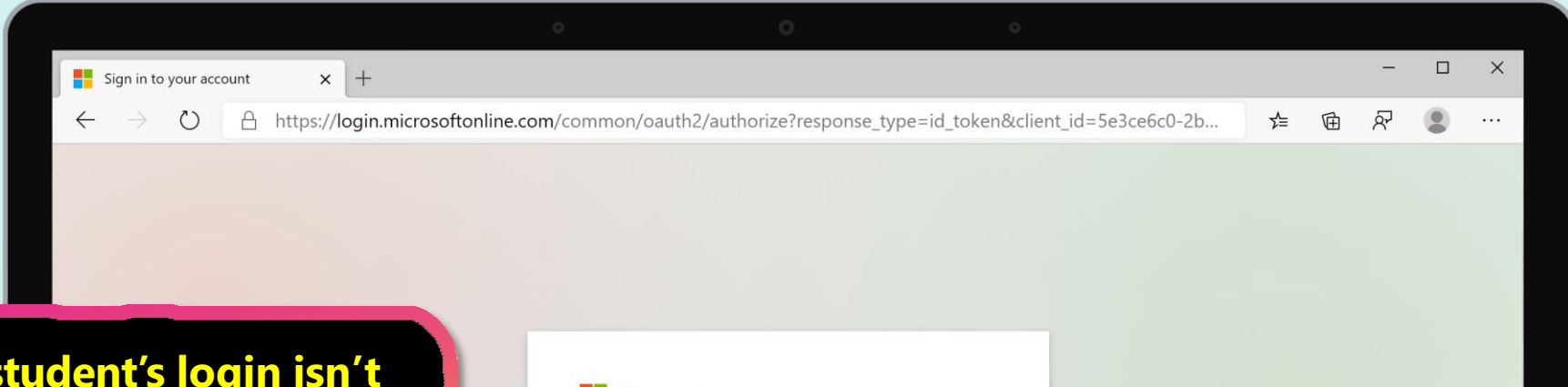

#### 1. My student's login isn't working.

The login information may not be accurate or there might be some other issues with the accounts in your student's school. Contact your student's teacher or school district with questions.

| Microsoft Sign in We couldn't find an account with that username. Try another, or get a new Microsoft account. No account? Create one! Can't access your account? Sign-in options Back Next         | _                                                                                         |          |
|----------------------------------------------------------------------------------------------------|-------------------------------------------------------------------------------------------|----------|
| Sign in<br>We couldn't find an account with that username. Try<br>another, or get a new Microsoft account.<br>No account? Create one!<br>Can't access your account?<br>Sign-in options<br>Back Next | Microsoft                                                                                 |          |
| We couldn't find an account with that username. Try<br>another, or get a new Microsoft account.<br>No account? Create one!<br>Can't access your account?<br>Sign-in options<br>Back Next            | Sign in                                                                                   |          |
| No account? Create one!<br>Can't access your account?<br>Sign-in options<br>Back Next                                                                                                    | We couldn't find an account with that usernar<br>another, or get a new Microsoft account. | ime. Try |
| Can't access your account?<br>Sign-in options<br>Back Next                                                                                                    | No account? Create one!                                                                   |          |
| Sign-in options Back Next                                                                                                    | Can't access your account?                                                                |          |
| Back Next                                                                                                    | Sign-in options                                                                           |          |
|                                                                                                    | Back                                                                                      | ext      |
|                                                                                                    |                                                                                           |          |
|                                                                                                    |                                                                                           |          |
|                                                                                                    |                                                                                           |          |
|                                                                                                    |                                                                                           |          |
|                                                                                                    |                                                                                           |          |

Terms of use Privacy & cookies •••

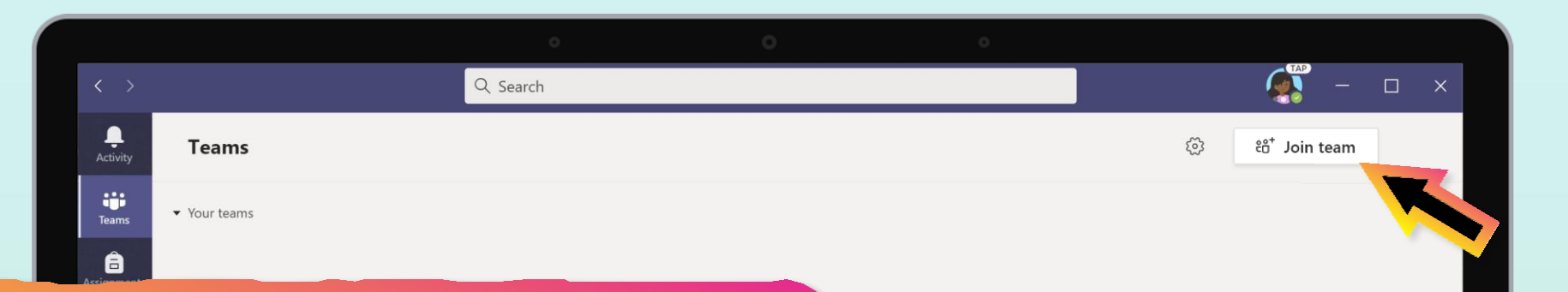

#### 2. I can't find my student's class during set-up.

If you don't see your student's classes after you log in, the teacher may have invited you to join your class team with:

- A join code. From the Teams page, select **Join team** and enter the code.
- A unique link. Ask your student to check their email.

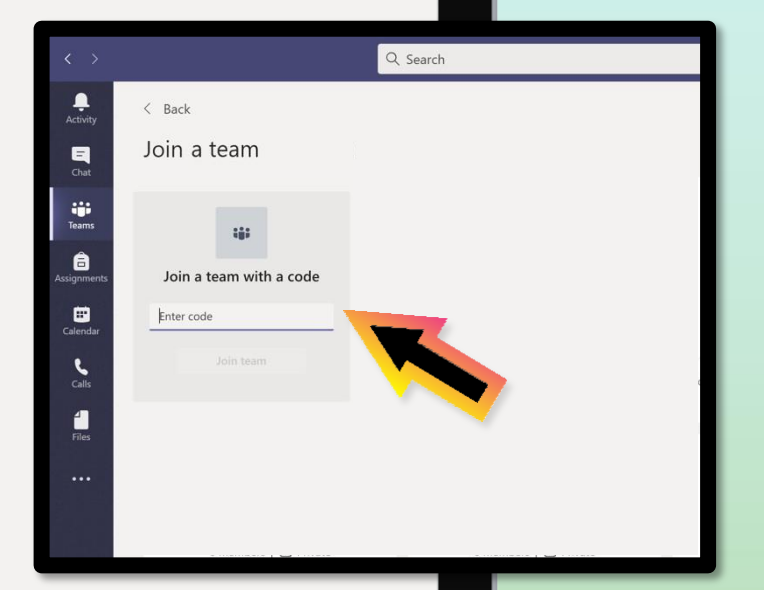

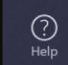

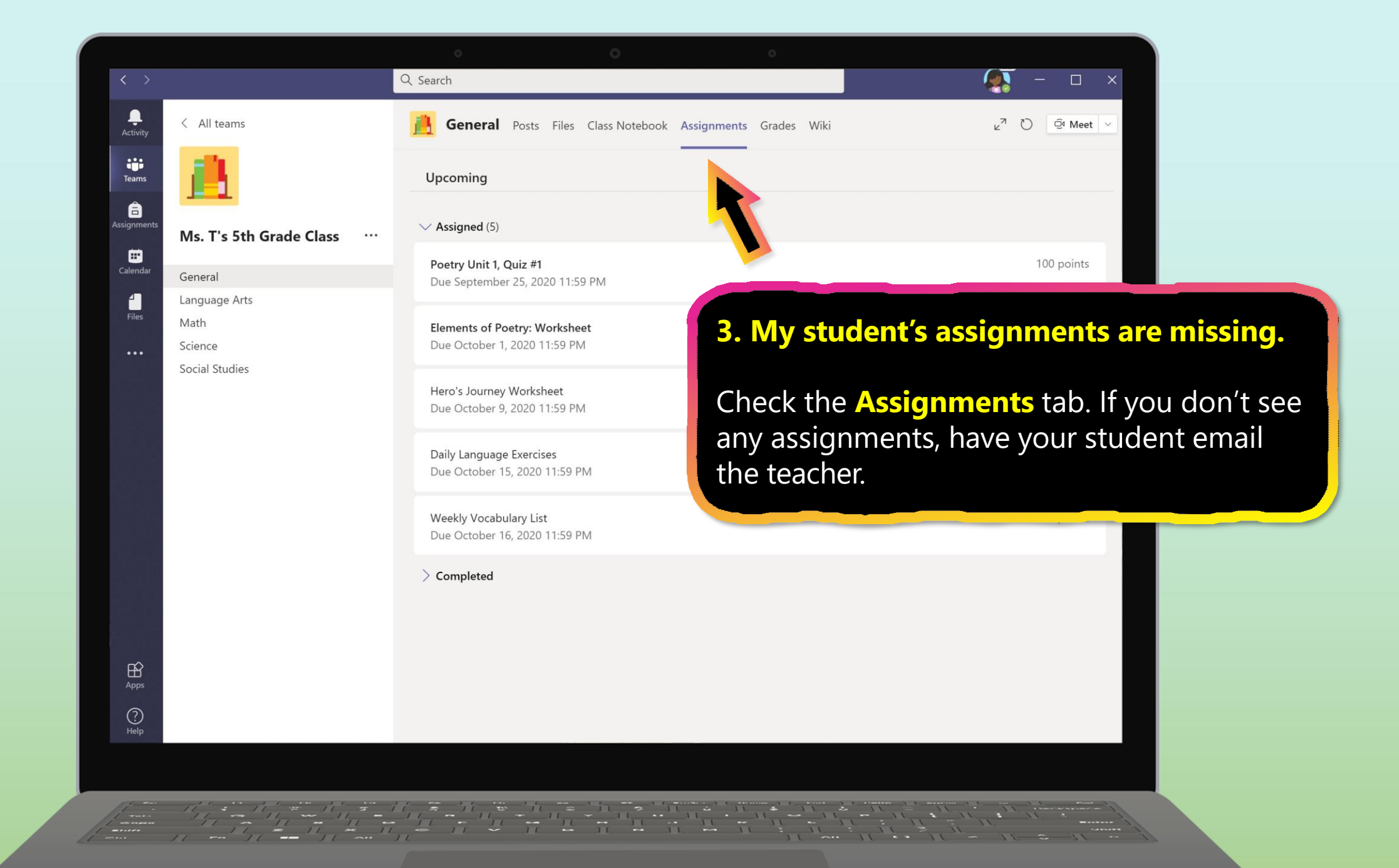

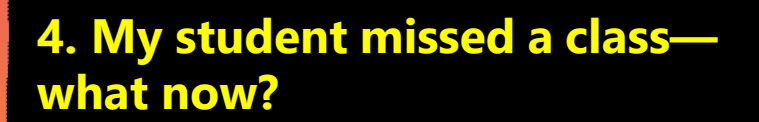

, Activity

Teams

â

Calenda

Files

< All teams

General

Math Science

Language Arts

Ms. T's 5th Grade Class

- 1. Read any new posts in the class team channel.
- 2. Check for a recording of the class meeting in the team channel and watch the meeting.
- 3. Check in with the teacher for additional information.

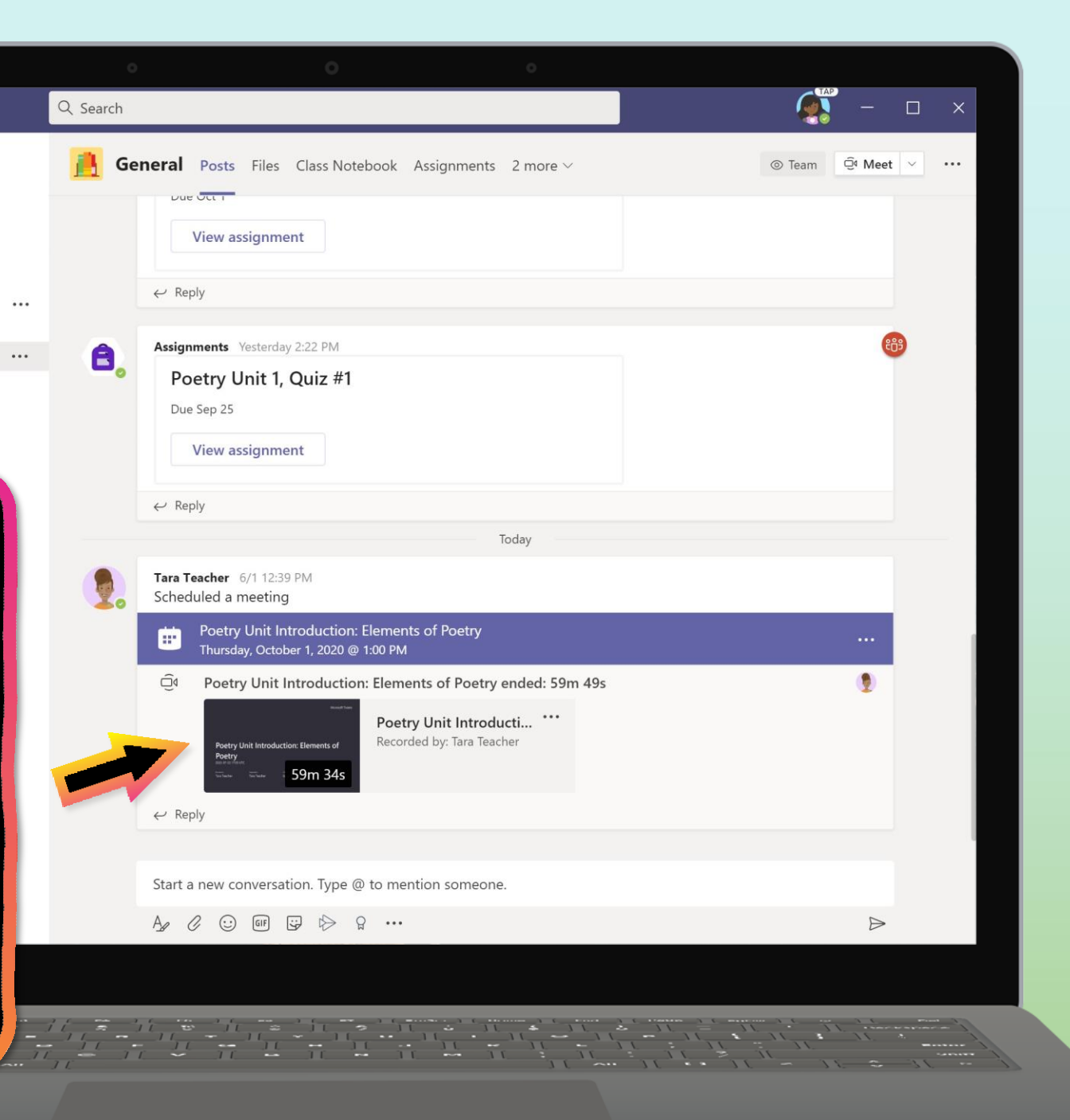

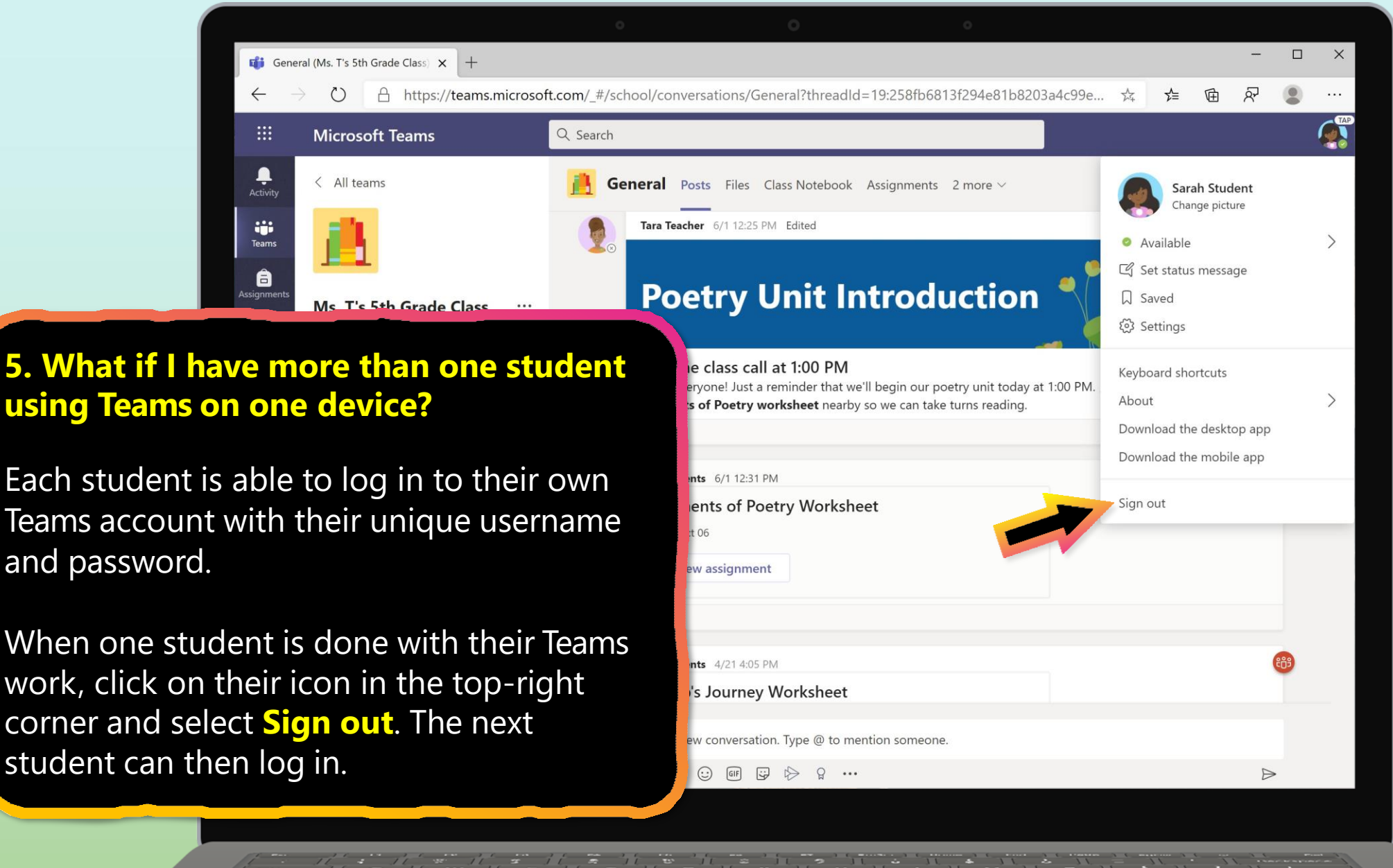

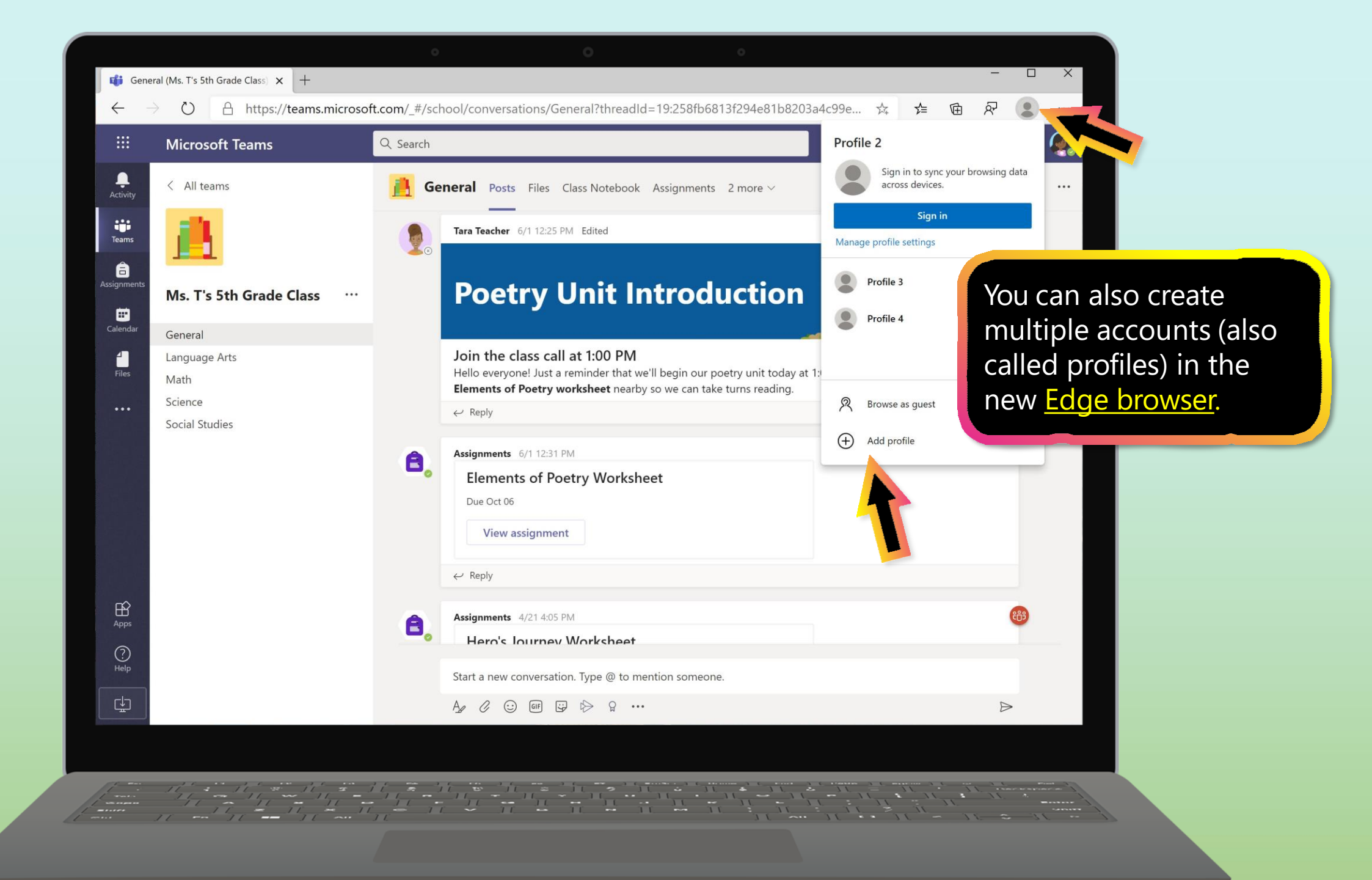

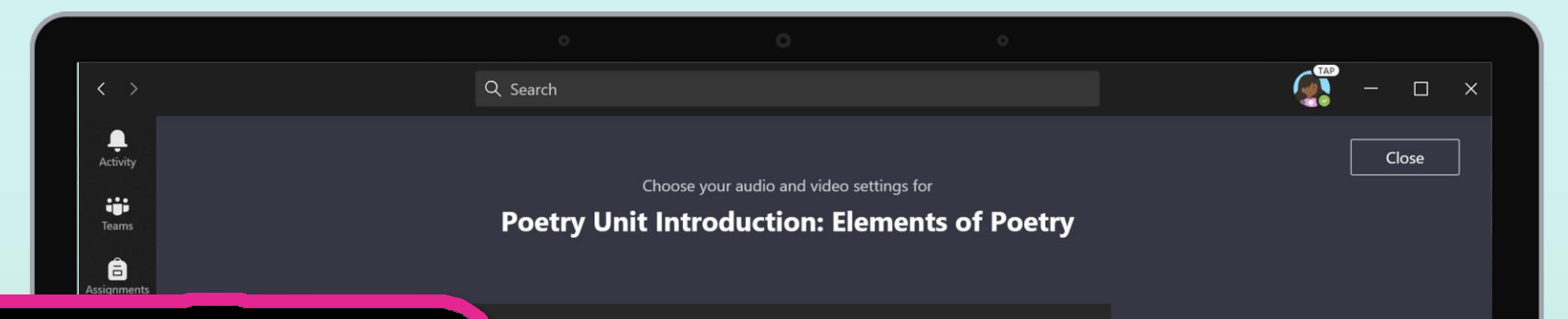

#### 6. We are experiencing low internet bandwidth. What can we do?

You can still use Teams when internet bandwidth is low. Teams will work to reduce the amount of video streams automatically.

You can try limiting video usage during live class sessions. Have your student turn on the camera at the beginning of the session to say hello, or have your student only use the camera when they are speaking.

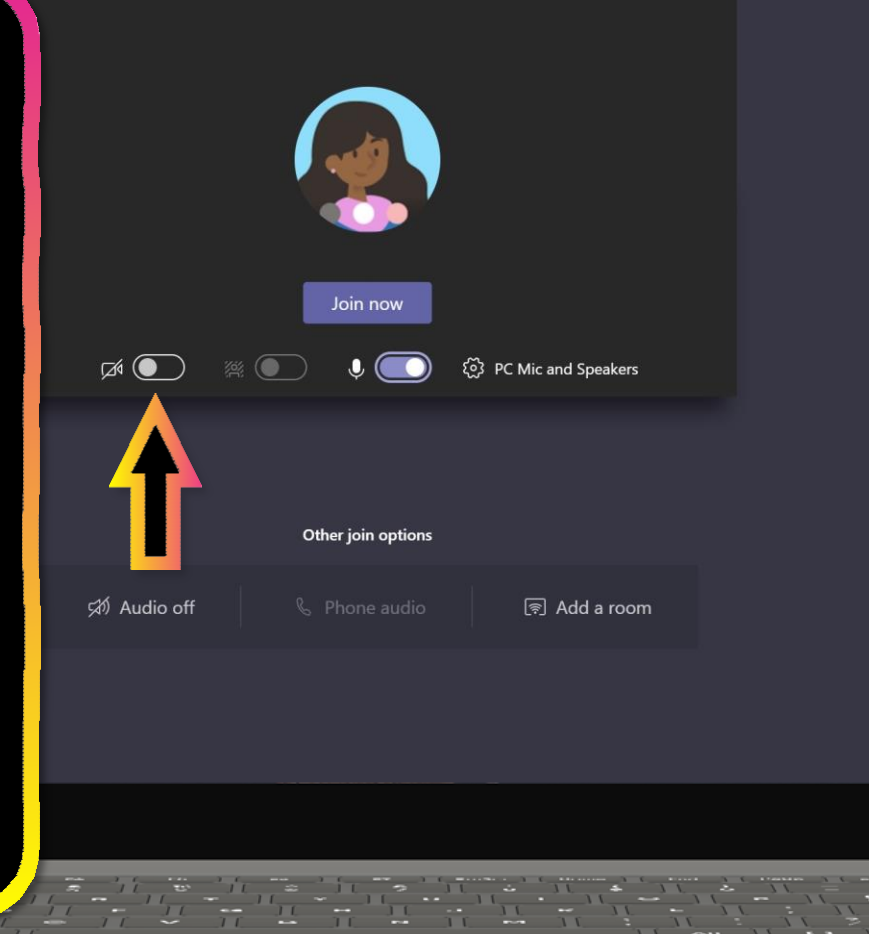

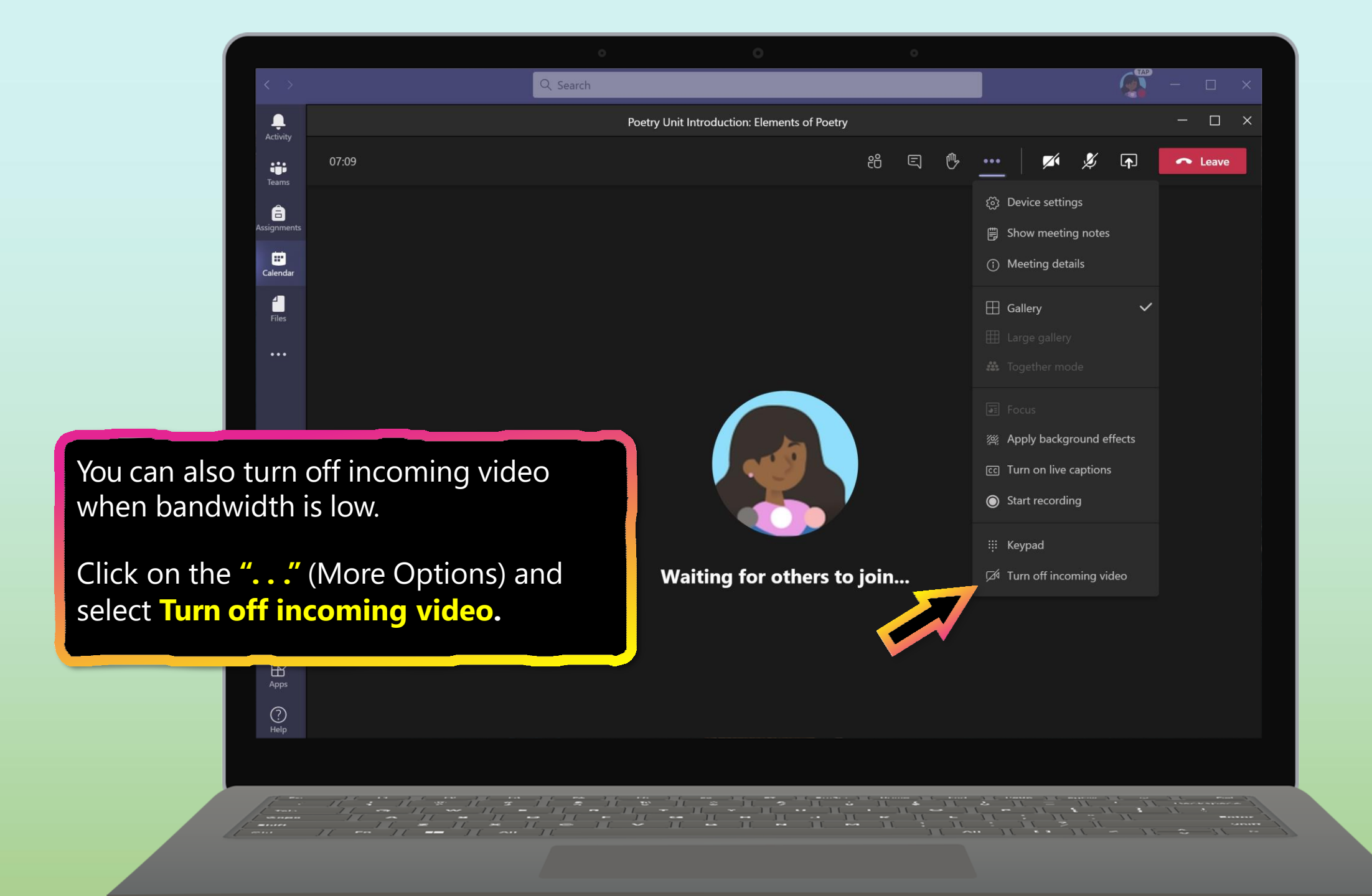

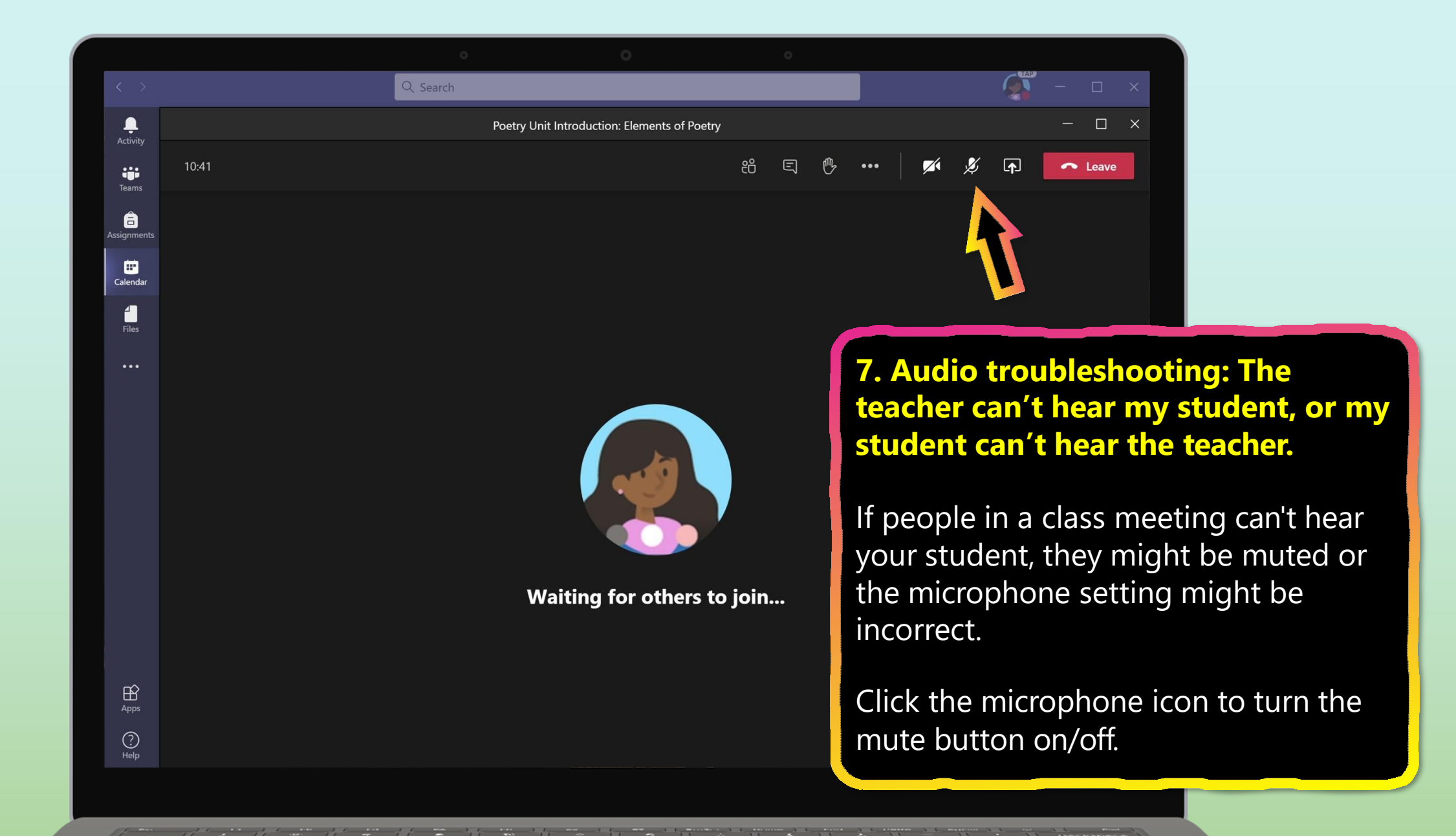

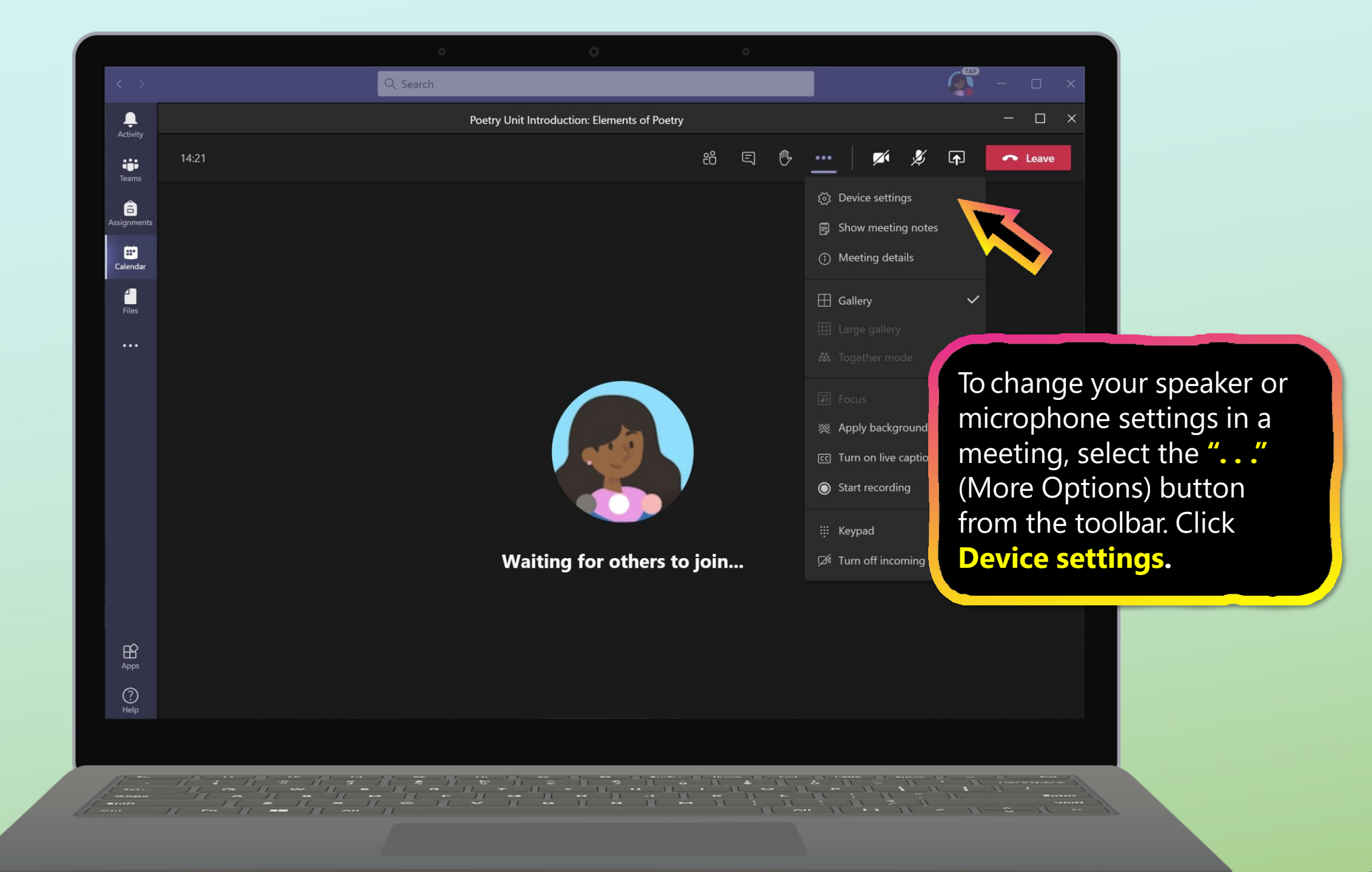

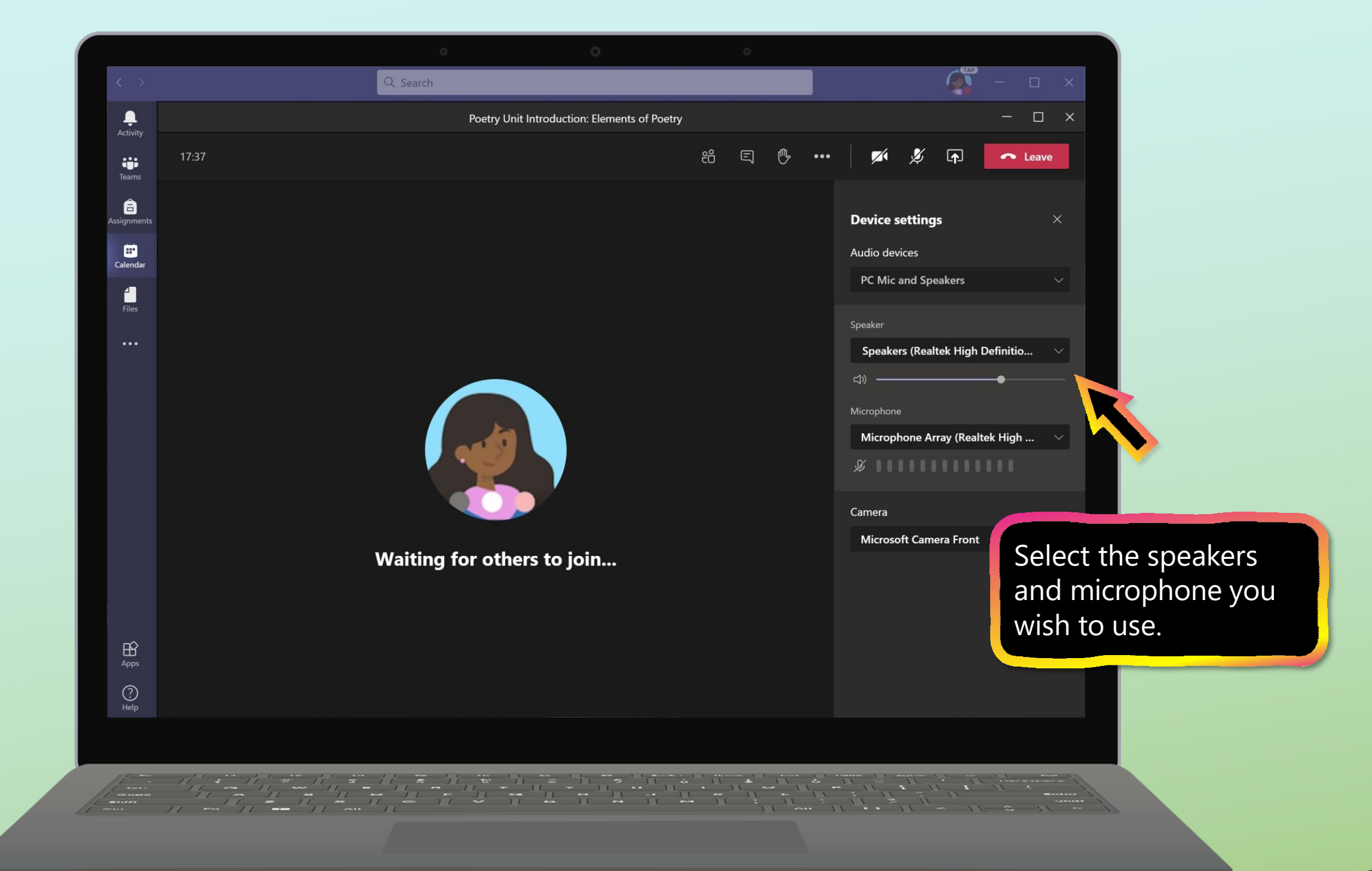

#### **Additional resources**

Help your student successfully navigate online learning through time management, communication, study habits, and motivation best practices:

Tips for successful online learning

Find support articles and troubleshooting assistance:

Microsoft Teams support center

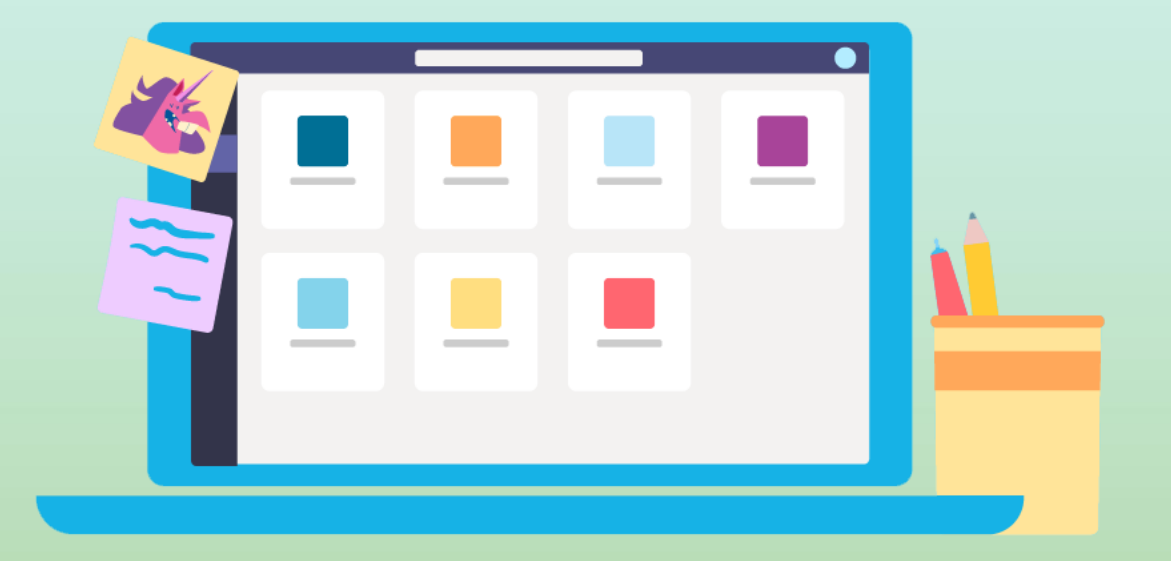